# DE Kurzbetriebsanleitung

TS720... (Produktionsdatum ab 2310)

#### Weitere Unterlagen

Ergänzend zu diesem Dokument finden Sie im Internet unter www.turck.com folgende Unterlagen:

- Datenblatt
- Betriebsanleitung
- IO-Link-Parameter
- Konformitätserklärunger Zulassungen

### Zu Ihrer Sicherheit

Bestimmungsgemäße Verwendung

Die Temperatur-Auswerte- und Anzeigeeinheiten der Baureihe TS720... dienen zur Temperaturmessung in Maschinen und Anlagen. Dazu muss an die Geräte ein Temperaturfühler angeschlossen sein. Die Temperatur-Auswerte- und Anzeigeeinheiten unterstützen den Anschluss von Widerstandsthermometern (RTD) und Thermoelementen (TC).

Die Geräte dürfen nur wie in dieser Anleitung beschrieben verwendet werden. Jede andere Verwendung gilt als nicht bestimmungsgemäß. Für daraus resultierende Schäden übernimmt Turck keine Haftung

#### Allgemeine Sicherheitshinweise

Das Gerät erfüllt die EMV-Anforderungen für den industriellen Bereich. Bei Einsatz in Wohnbereichen Maßnahmen treffen, um Funkstörungen zu vermeiden.

- Das Gerät nicht im Bereich des Personen- und Maschinenschutzes einsetzen.
- Nur fachlich geschultes Personal darf das Gerät montieren, installieren, betreiben, parametrieren und instand halten
- Das Gerät ausschließlich innerhalb der technischen Spezifikationen betreiben.

### Produktbeschreibung

#### **i** HINWEIS

- Diese Anleitung gilt für Temperatur-Auswerte- und Anzeigeeinheiten der Baureihe TS720... ab dem Produktionsdatum 2310 (Datumsformat YYWW) mit Smart Sensor Profile 4.1.1.
- Das Produktionsdatum finden Sie auf der Gehäuserückseite (siehe Abb. 2). Geräte vor dem Produktionsdatum 2310 sind nicht mit dem Smart Sensor Profile kompatibel. Für Altgeräte gilt die Anleitung 100004403.

#### Geräteübersicht

Siehe Abb. 1: Frontansicht, Abb. 3: Abmessungen

#### Funktionen und Betriebsarten

| Тур      | Ausgang                                                                                                    |
|----------|----------------------------------------------------------------------------------------------------|
| TSLI2UPN | 2 Schaltausgänge (PNP/NPN/Auto) gemäß Smart Sensor Profile 4.1.1 oder<br>1 Schaltausgang (PNP/NPN/Auto) gemäß Smart Sensor Profile 4.1.1 und<br>1 Analogausgang (I/U/Auto) |
| TS2UPN   | 2 Schaltausgänge (PNP/NPN/Auto) gemäß Smart Sensor Profile 4.1.1                                                                                                    |

Die Sensoren können im Normalbetrieb (Werkseinstellung) oder im Legacy Mode betrieben werden. Im Normalbetrieb lassen sich für die Schaltausgänge ein Single Point Mode (SPM), Two Point Mode (TPM) oder Window Mode (WIn) einstellen. Im Single Point Mode wird ein Grenzwert gesetzt, an dem der ausgewählte Schaltausgang seinen Schaltzustand ändert. Im Two Point Mode werden ein unterer und ein oberer Grenzwert gesetzt, an dem der ausgewählte Schaltausgang bei steigender oder fallender Temperatur seinen Schaltzustand ändert. Im Window Mode werden eine untere und eine obere Fenstergrenze gesetzt. Außerhalb des Fensters ändert der ausgewählte Schaltausgang seinen Schaltzustand. Im Legacy Mode kann für die Schaltausgänge eine Fensterfunktion oder eine Hysterese-

funktion festgelegt werden. Der Ausgabebereich des Analogausgangs ist frei auf den Messbereich skalierbar.

Wahlweise wird die gemessene Temperatur in °C, °F, K oder bei einem angeschlossenen Widerstandsthermometer der Widerstand in  $\Omega$  angegeben.

Die Geräte können über IO-Link und über Touchpads parametriert werden.

# Technische Daten

| Temperaturanzeigebereich                 | -210+1820 °C                                                                                                    |
|------------------------------------------|----------------------------------------------------------------------------------------------------|
| Ausgänge                                 | TSLI2UPN<br>2 Schaltausgänge (PNP/NPN/Auto) oder<br>1 Schaltausgang (PNP/NPN/Auto) und<br>1 Analogausgang (I/U/Auto)<br>TS2UPN<br>2 Schaltausgänge (PNP/NPN/Auto) |
| Umgebungstemperatur                      | -40+80 °C                                                                                                    |
| Betriebsspannung                         | 1733 VDC                                                                                                    |
| Leistungsaufnahme                        | < 3 W                                                                                                    |
| Ausgang 1                                | Schaltausgang oder IO-Link                                                                                                    |
| Ausgang 2                                | Schaltausgang oder Analogausgang                                                                                                    |
| Bemessungsbetriebsstrom                  | 0,2 A                                                                                                    |
| Schutzart                                | IP67/IP69K gem. ISO 20653                                                                                                    |
| Elektromagnetische Verträglichkeit (EMV) | EN 61326-2-3:2013                                                                                                    |
| Schockfestigkeit                         | 50 g (11 ms), EN 60068-2-27                                                                                                    |
| Vibrationsfestigkeit                     | 20 g (103000 Hz), EN 60068-2-6                                                                                                    |

Die folgenden Temperaturfühler können an das Gerät angeschlossen werden: Widerstandsthermometer (RTD)

- Pt100 (2-, 3-, 4-Leiter)
- Pt1000 (2-, 3-, 4-Leiter)
- Thermoelemente (TC)
- Typ K, B, E, J, N, R, S und T

#### Montieren

Zur Montage mit einem applikationsspezifischen Haltewinkel verfügt die Temperatur-Auswerte- und Anzeigeeinheit über ein G1/2"-Gewinde. Alternativ kann das Gerät mit der Montageklammer FAM-30-PA66 (ID 100018384) montiert werden. Die Anzeige des Displays ist um 180° drehbar (siehe Abb, 4 und Parameter DiSr).

- Die Temperatur-Auswerte- und Anzeigeeinheit an einem beliebigen Anlagenteil montieren. Bei der Montage die technischen Spezifikationen beachten (z. B. Umgebungstemperatur).
- ► Optional: Zur Ausrichtung des Anschlusses an die I/O-Ebene sowie für optimale Bedienung und Lesbarkeit den Sensorkopf im Bereich von 340° drehen.
- Anschließen

An die Temperatur-Auswerte- und Anzeigeeinheit können handelsübliche Pt100- und Pt1000-Widerstandsthermometer (RTD) in 2-, 3- und 4-Leiter-Technik sowie Thermoelemente (TC) der Typen K, B, E, J, N, R, S und T angeschlossen werden.

- ▶ Temperaturfühler gemäß jeweiliger Spezifikation an die Temperatur-Auswerte- und Anzeigeeinheit anschließen (siehe Abb. 3, "Electrical connection temperature probe (RTD, TC)"). Dabei die technischen Spezifikationen und die Montagerichtlinien des Temperaturfühlers beachten.
- ► Gerät gemäß "Wiring diagrams" an die Steuerung oder ein I/O-Modul anschließen (siehe Abb. 3, "Electrical connection PLC").

#### In Betrieb nehmen

Nach Aufschalten der Versorgungsspannung geht das Gerät automatisch in Betrieb. Das Gerät unterstützt durch die Auto-Detect-Funktion sowohl die automatische Erkennung des angeschlossenen Temperaturfühlers als auch bei Anschluss an ein I/O-Modul das vorgegebene Schaltausgangsverhalten (PNP/NPN) bzw. die Analogausgangs-Charakteristik. Die Auto-Detect-Funktion ist per Default aktiviert.

#### Geräte austauschen

Bei Austausch eines Altgeräts (Produktionsdatum vor 2310) gegen ein neues Gerät wie folgt vorgehen:

- Im IO-Link-Master die Betriebsart Compatible Device einstellen, damit das Gerät in den
- Legacy Mode wechselt. Alternativ im Extented-Functions-Menü den Legacy Mode einstellen.

#### Betreiben I FD-S

|                                         | as Anzeigen De |                                                                                                    |  |
|-----------------------------------------|----------------|----------------------------------------------------------------------------------------------------|--|
| LED                                     | Anzeige        | Bedeutung                                                                                                    |  |
| PWR                                     | grün           | Gerät betriebsbereit                                                                                                    |  |
|                                         | blinkt grün    | IO-Link-Kommunikation                                                                                                    |  |
| FLT                                     | rot            | Fehler                                                                                                    |  |
| °C                                      | grün           | Temperatur in °C                                                                                                    |  |
| °F                                      | grün           | Temperatur in °F                                                                                                    |  |
| К                                       | grün           | Temperatur in K                                                                                                    |  |
| Ω                                       | grün           | Widerstand in $\Omega$ (nur bei Widerstandsthermometern)                                                                                                    |  |
| LOC                                     | gelb           | Gerät gesperrt                                                                                                    |  |
|                                         | blinkt gelb    | Prozess "Sperren/Entsperren" aktiv                                                                                                    |  |
|                                         | aus            | Gerät entsperrt                                                                                                    |  |
| l und ll<br>(Schalt-<br>punkt-<br>LEDs) | gelb           | Schaltausgang<br>– NO: Schaltpunkt überschritten/innerhalb des Fensters<br>(aktiver Ausgang)<br>– NC: Schaltpunkt unterschritten/außerhalb des Fensters<br>(aktiver Ausgang)     |  |
|                                         | aus            | Schaltausgang<br>– NO: Schaltpunkt unterschritten/außerhalb des Fensters<br>(inaktiver Ausgang)<br>– NC: Schaltpunkt überschritten/innerhalb des Fensters<br>(inaktiver Ausgang) |  |

#### Display-Anzeigen

| Display | Bedeutung                                                                             |
|---------|---------------------------------------------------------------------------------------|
|         | Sensorausfall                                                                         |
| HW      | interner Hardwarefehler                                                               |
| SC 1    | Kurzschluss an Ausgang 1                                                              |
| SC 2    | Kurzschluss an Ausgang 2                                                              |
| SC12    | Kurzschluss an beiden Ausgängen                                                       |
| WB 2    | Drahtbruch an Stromausgang 2                                                          |
| Prob    | Fühler nicht vorhanden, falsch angeschlossen oder fehlerhaft                          |
| VOLT    | Betriebsspannung außerhalb des zulässigen Bereichs                                    |
| LOAD    | Bürde am Analogausgang außerhalb des zulässigen Bereichs                              |
| Oor+    | Wert außerhalb des Messbereichs, Temperatur > 5 % v. E. oberhalb des<br>Messbereichs  |
| Oor-    | Wert außerhalb des Messbereichs, Temperatur > 5 % v. E. unterhalb des<br>Messbereichs |
| Oor     | keine Messdaten vorhanden                                                             |
| TEMP    | Gerätetemperatur außerhalb des zulässigen Bereichs                                    |
| Err     | unspezifizierter Fehler                                                               |

#### Einstellen und Parametrieren

Den Parametriervorgang über Touchpads entnehmen Sie der beiliegenden Parametrieranleitung. Die Parametrierung über IO-Link ist beispielhaft im IO-Link-Inbetriebnamehandbuch erläutert.

#### Reparieren

Das Gerät ist nicht zur Reparatur durch den Benutzer vorgesehen. Sollte das Gerät defekt sein, nehmen Sie es außer Betrieb. Bei Rücksendung an Turck beachten Sie bitte unsere Rücknahmebedingungen

#### Entsorgen

Ø Die Geräte müssen fachgerecht entsorgt werden und gehören nicht in den normalen Hausmüll.

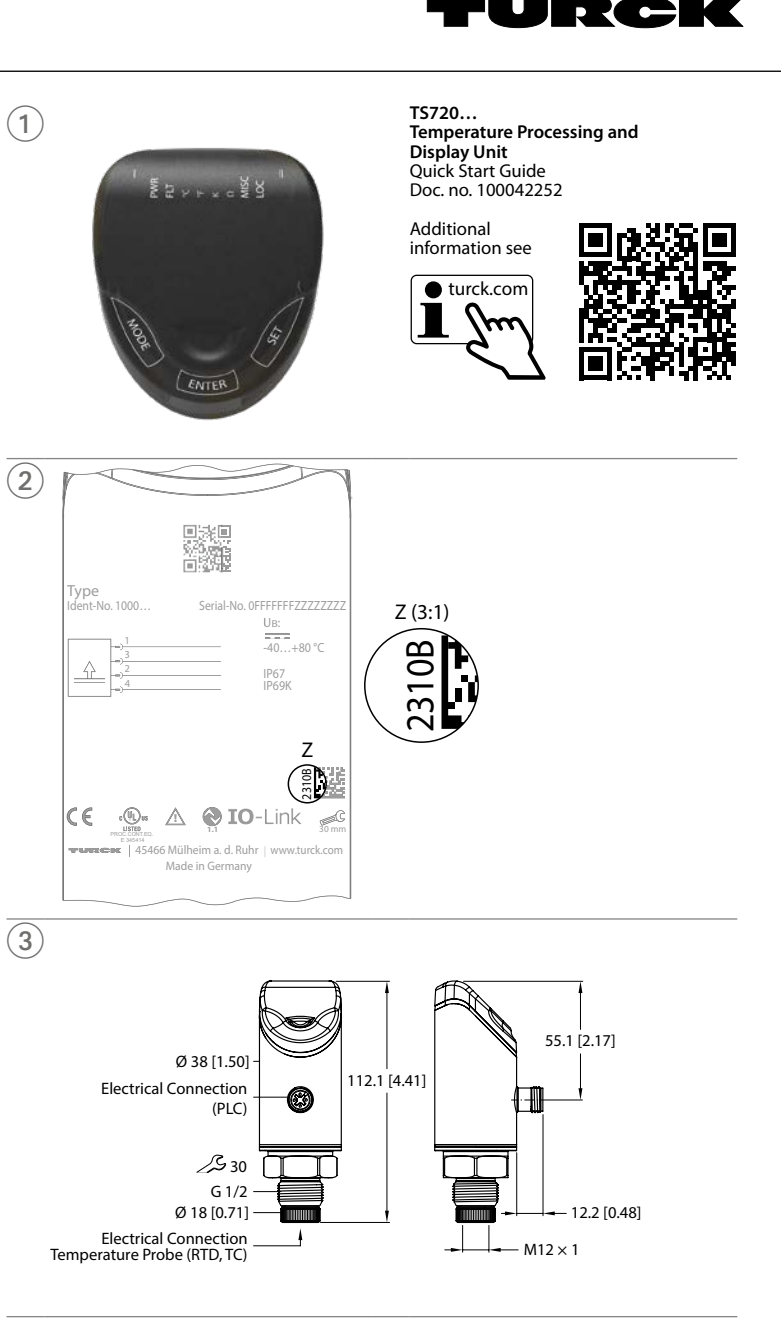

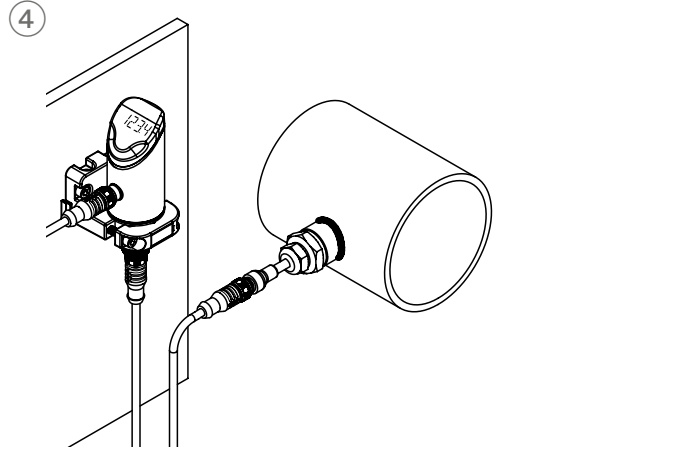

# **EN** Quick Start Guide

TS720... (production date from 2310)

#### Other documents

- Besides this document, the following material can be found on the Internet at www.turck.com:
- Data sheet Instructions for use
- IO-I ink parameters
- Declarations of conformity
- Approvals

#### For your safety Intended use

The compact processing and display units of the TS720... product series are designed for measuring temperatures in machines and plants. This requires the connection of a temperature probe to the devices. The temperature processing and display units support the connection of resistance thermometers (RTD) and thermocouples (TC).

The devices must only be used as described in these instructions. Any other use is not in accordance with the intended use. Turck accepts no liability for any resulting damage.

#### General safety instructions

- The device meets the EMC requirements for industrial areas. When used in residential areas, take measures to prevent radio interference.
- Do not use the device for the protection of persons or machines.
- The device must only be mounted, installed, operated, parameterized and maintained by trained and gualified personnel.
- Only operate the device within the limits stated in the technical specifications.

#### Product description

#### **i** NOTE

These instructions apply to temperature and processing display units of the TS720... product series from production date 2310 (date format YYWW) with Smart Sensor Profile 4.1.1. The production date can be found on the rear of the housing (see fig. 2). Devices prior to the production date 2310 are not compatible with the Smart Sensor Profile. For old devices, the instructions 100004403 apply.

Device overview

See fig. 1: Front view, fig. 3: Dimensions

#### Functions and operating modes

| Туре     | Output                                                                                                    |
|----------|----------------------------------------------------------------------------------------------------|
| TSLI2UPN | 2 switching outputs (PNP/NPN/Auto) according to Smart Sensor Profile<br>4.1.1 or<br>1 switching output (PNP/NPN/Auto) according to Smart Sensor Profile<br>4.1.1 and 1 analog output (I/U/Auto) |
| TS2UPN   | 2 switching outputs (PNP/NPN/Auto) according to Smart Sensor Profile 4.1.1                                                                                                    |

The sensors can be operated in normal operation (factory settings) or in Legacy Mode. In normal operation, a single point mode (SPM), two point mode (TPM) or window mode (WIn) can be set for the switching outputs. In single point mode, a limit value is set at which the selected switching output changes its switching state. In two point mode, a lower and an upper limit are set at which the selected switching output changes its switching state as the temperature rises or falls.

In window mode, a lower and an upper window limit are set. Outside the window, the selected switching output changes its switching state.

In legacy mode, a window function or a hysteresis function can be defined for the switching outputs.

The output range of the analog output is freely scalable to the measuring range.

The measured temperature can be displayed in °C, °F or K, or the resistance can be displayed in  $\Omega$  if a resistance thermometer is connected.

The device parameters can be set via IO-Link and with the touchpads.

# Technical data

| Temperature display range           | -210+1820 °C                                                                                                    |
|-------------------------------------|----------------------------------------------------------------------------------------------------|
| Outputs                             | TSLI2UPN<br>Two switching outputs (PNP/NPN/Auto) or<br>one switching output (PNP/NPN/Auto) and<br>one analog output (/U/Auto)<br>TS2UPN<br>Two switching outputs (PNP/NPN/Auto) |
| Ambient temperature                 | -40+80 °C                                                                                                    |
| Operating voltage                   | 1733 VDC                                                                                                    |
| Power consumption                   | < 3 W                                                                                                    |
| Output 1                            | Switching output or IO-Link                                                                                                    |
| Output 2                            | Switching output or analog output                                                                                                    |
| Rated power                         | 0.2 A                                                                                                    |
| Protection class                    | IP67/IP69K acc. to ISO 20653                                                                                                    |
| Electromagnetic compatibility (EMC) | EN 61326-2-3:2013                                                                                                    |
| Shock resistance                    | 50 g (11 ms), EN 60068-2-27                                                                                                    |
| Vibration resistance                | 20 g (103000 Hz), EN 60068-2-6                                                                                                    |

The following temperature probes can be connected to the device:

- Resistance thermometers (RTD)
- Pt100 (2-, 3-, 4-wire)
- Pt1000 (2-, 3-, 4-wire) Thermocouples (TC)
- Type K, B, E, J, N, R, S and T

#### Installing

The temperature processing and display unit features a G1/2" thread for mounting with an application-specific mounting bracket. Alternatively, the device can be mounted with the FAM-30-PA66 (ID 100018384) mounting bracket. The display can be rotated 180° (see fig. 4 and parameter **DiSr**).

- Mount the temperature processing and display unit on any part of the plant. Observe the
- technical specifications for mounting (e.g. ambient temperature). Optional: Rotate the sensor head within the 340° range to align the connection to the I/O level as well as to ensure optimum operability and readability.

#### Connection

Standard 2-, 3- and 4-wire Pt100 and Pt1000 resistance thermometers (RTD) as well as thermocouples (TC) of types K, B, E, J, N, R, S and T can be connected to the temperature processing and display unit.

- Connect the temperature probe to the temperature processing and display unit according to the relevant specifications (see fig. 3, "Electrical connection temperature probe (RTD, TC)"). Observe the technical specifications and installation instructions for the temperature probe.
- Connect the device to the controller or an I/O module according to the "Wiring diagrams" (see fig. 3, "Electrical connection PLC").

#### Commissioning

The device is operational automatically once the power supply is switched on. The auto detect function enables the device to automatically detect the connected temperature probe, as well as the pre-defined switching output behavior (PNP/NPN) or the analog output characteristic when connected to an I/O module. The auto detect function is activated by default.

#### Replace the devices

If replacing an old device (production date prior to 2310) with a new device, proceed as follows: • Set the **compatible device** mode in the IO-Link master so that the device changes to Legacy Mode.

• Alternatively, set the Legacy Mode in the Extended Functions menu.

#### Operation I FDs — operation LED Display Meaning Device is operational PWR Green Green flashir IO-Link communication FLT Red Error Green Temperature in °C Temperature in °F Green Κ Green Temperature in K Ω Green Resistance in $\Omega$ (resistance thermometers only) LOC Yellow Device locked Yellow flashing "Lock/unlock" process active Device unlocked Off I and II Switching output Yellow (switch NO: Switching point exceeded/within window ing point LEDs) (active output) NC: Switching point undershot/outside window (active output Off Switching output - NO: Switching point undershot/outside window (inactive output) - NC: Switching point exceeded/within window (inactive output)

#### Display indications

| Display | Meaning                                                                                         |
|---------|-------------------------------------------------------------------------------------------------|
|         | Sensor failure                                                                                  |
| HW      | Internal hardware error                                                                         |
| SC 1    | Short circuit at output 1                                                                       |
| SC 2    | Short circuit at output 2                                                                       |
| SC12    | Short circuit at both outputs                                                                   |
| WB 2    | Wire break at current output 2                                                                  |
| Prob    | Probe not present, incorrectly connected or faulty                                              |
| VOLT    | Operating voltage outside the permissible range                                                 |
| LOAD    | Burden at the analog output outside of the permissible range                                    |
| Oor+    | Value outside the measuring range, temperature > 5 % of full scale above the measuring range    |
| Oor-    | Value outside the measuring range, temperature > 5 % of full scale below the<br>measuring range |
| Oor     | No measurement data available                                                                   |
| TEMP    | Device temperature outside the permissible range                                                |
| Err     | Unspecified error                                                                               |

#### Setting and parameterization

To set the parameters via the touchpads, refer to the enclosed parameter setting instructions. For example, parameter setting via IO-Link is explained in the IO-Link commissioning manual.

#### Repair

The device must not be repaired by the user. The device must be decommissioned if it is faulty. Observe our return acceptance conditions when returning the device to Turck.

Disposal Ø

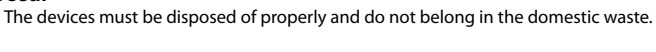

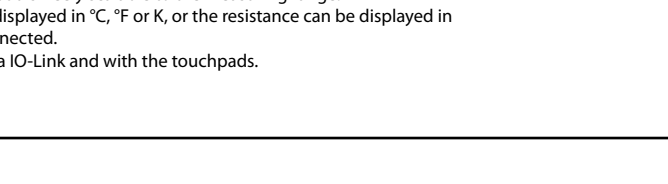

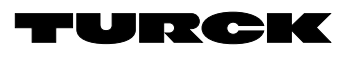

# Wiring diagrams

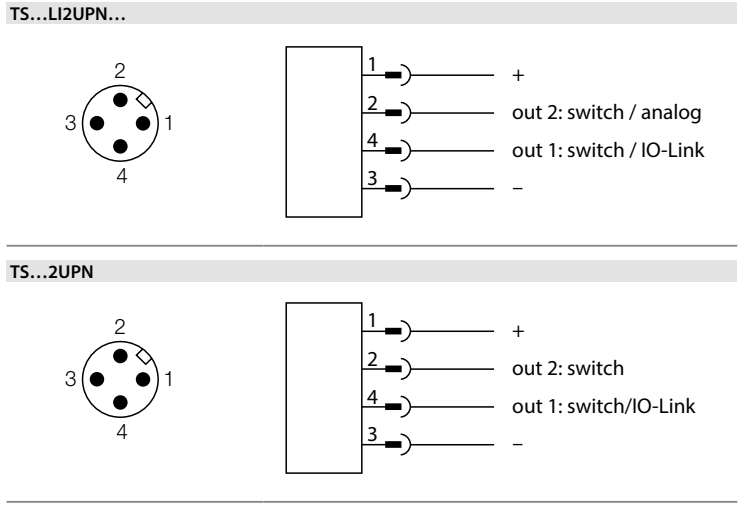

# DE Parametrieranleitung

**Einstellen und Parametrieren** Mit den Touchpads [MODE] oder [SET] navigieren Sie durch das Hauptmenü (Abb. 5) sowie durch die Untermenüs OUT1 und OUT2 (Abb. 6), das Extended-Functions-Menü EF (Abb. 7) oder das Display-Menü DISP (Abb. 8). Mit [ENTER] wählen Sie das jeweilige Untermenü aus. Durch gleichzeitiges Berühren von [MODE] und [SET] brechen Sie die Parametrierung ab. Das Gerät kehrt zum Standard-Display zurück.

| i HINWEIS                                                                                                    |      |            |
|----------------------------------------------------------------------------------------------------|------|------------|
| Die Parametrierung im Legacy Mode entnehmen Sie der Betriebsanleitung 100004403.                                                                                                    |      |            |
|                                                                                                    | SP1  | Schaltpur  |
| Gerät sperren                                                                                                    |      |            |
| <ul> <li>[MODE] und [SET] gleichzeitig für 3 s berühren.</li> <li>Während die LED LOC blinkt, erscheint Loc auf dem Display und erlischt.</li> <li>LED LOC leuchtet gelb.</li> </ul> |      |            |
| Wenn die Touchpads des Sensors 1 min unbetätigt bleiben, wird die Temperatur-Auswerte-<br>und Anzeigeeinheit automatisch gesperrt.                                                   |      |            |
| Gerät entsperren                                                                                                    |      |            |
| <ul> <li>[ENTER] 3 s berühren, bis alle grünen Balken blinken.</li> </ul>                                                                                                    | SP2  | Schaltpur  |
| <ul> <li>Nacheinander über [MODE], [ENTER], [SET] wischen: Beim Berühren jedes Touchpads</li> </ul>                                                                                  |      |            |
| erscheinen zwei rote blinkende Balken. Wenn sich die beiden roten Balken grün färben, mit                                                                                            |      |            |
| einer Wischbewegung das nächste Touchpad berühren.                                                                                                    |      |            |
| Wenn sechs grüne Balken auf dem Display blinken, Touchpads loslassen.                                                                                                    |      |            |
| <ul> <li>Loc enscheint im Display und erlischt.</li> </ul>                                                                                                    | HYST | Hysterese  |
|                                                                                                    |      |            |
| Parameterwerte über Touchpads einstellen                                                                                                    |      |            |
| Wenn beim Berühren von [MODE] oder [SET] ein rotes Lauflicht angezeigt wird und die LED                                                                                              |      |            |
| LOC leuchtet, Gerät entsperren.                                                                                                    |      |            |
| <ul> <li>[MODE] oder [SET] berühren, bis der gewünschte Parameter angezeigt wird.</li> </ul>                                                                                         |      |            |
| <ul> <li>Mit [ENTER] Parameter auswählen (Abb. 5).</li> </ul>                                                                                                    | LOGI | Schaltlog  |
| Angezeigten Wert ändern: [SET] 3 s berühren, bis das Display nicht mehr blinkt. Oder:                                                                                                |      | Invertiere |
| [MODE] beruhren, um zur Parameterauswani zuruckzukenren.                                                                                                    | P-n  | Verhalten  |
| sich durch dauerhaftes Berühren von [MODE] oder [SET] kontinuierlich ändern (Abb. 5)                                                                                                 |      | Schaltaus  |
| <ul> <li>Mit [ENTER] den geänderten Wert sneichern. Der gesneicherte Wert hlinkt zweimal</li> </ul>                                                                                  |      |            |
| · ····································                                                                                                    | FOU  | Verhalten  |
| Gerät mit Passwort schützen                                                                                                    |      | Drahtbru   |
| ► PASS im EF-Menü wählen.                                                                                                    |      | oder Kurz  |
| Norte über [SET] ändern                                                                                                    |      | schluss)   |

- Werte über [SET] ändern.
- ► Mit [MODE] zwischen den vier Stellen des Passworts navigieren (Abb. 9). ► Neues Passwort mit [ENTER] speichern.

# Parameter im Hauptmenü

#### Default-Werte sind fett dargestellt.

|      | Erläuterung                        | Funktion                                                                          |
|------|------------------------------------|-----------------------------------------------------------------------------------|
| OUT1 | Untermenü<br>Ausgang 1             | Einstellmöglichkeiten Schaltausgang 1                                             |
| OUT2 | Untermenü<br>Ausgang 2             | Einstellmöglichkeiten Ausgang 2                                                   |
| DISP | Untermenü<br>Display               | zusätzliche Einstellmöglichkeiten,<br>siehe Tabelle "Parameter im Untermenü DISP" |
| EF   | Untermenü<br>Extended<br>Functions | zusätzliche Einstellmöglichkeiten,<br>siehe Tabelle "Parameter im Untermenü EF"   |

| OTYP | Ausgangstyp                                   | SSP  | Schaltausgang                                                                                                    | DISr |
|------|-----------------------------------------------|------|----------------------------------------------------------------------------------------------------|------|
|      | (0012)                                        | AnA  | Analogausgang                                                                                                    | DIC  |
| MODE |                                               | OFF  |                                                                                                    | DISU |
|      |                                               | SPM  | Single Point Mode                                                                                                    |      |
|      |                                               | TPM  | Two Point Mode                                                                                                    |      |
| SP1  | Schaltpunkt 1                                 |      | SPM: Grenzwert, an dem der Schaltausgang seinen<br>Schaltzustand ändert                                                                                                    | coLı |
|      |                                               |      | TPM: oberer Grenzwert, an dem der Schaltausgang bei<br>steigender Temperatur seinen Schaltzustand ändert                                                                                                    |      |
|      |                                               |      | WIn: obere Fenstergrenze, an dem der Schaltausgang<br>seinen Schaltzustand ändert                                                                                                    |      |
|      |                                               |      | Default: 80,0 °C                                                                                                    |      |
| SP2  | Schaltpunkt 2                                 |      | TPM: unterer Grenzwert, an dem der Schaltausgang bei fallender Temperatur seinen Schaltzustand ändert                                                                                                    | DUA  |
|      |                                               |      | WIn: untere Fenstergrenze, an dem der Schaltausgang seinen Schaltzustand ändert                                                                                                    | CSD  |
|      |                                               |      | Default: 70,0 °C                                                                                                    | CSP  |
| HYST | Hysterese                                     |      | Die min. Hysterese beträgt 0,1 K.<br>Die max. Hysterese umfasst den kompletten Wertebe-<br>reich des Sensors. Bei Thermoelementen umfasst die<br>max. Hysterese den Wertebereich des angeschlossenen<br>Temperaturfühlers. | CSP  |
|      |                                               |      | Default: 0,1 K                                                                                                    | raia |
| LOGI | Schaltlogik                                   | HIGH | 0 → 1                                                                                                    | Sem  |
|      | invertieren                                   | LOW  | 1 → 0                                                                                                    | Jen  |
| P-n  | Verhalten                                     | AUTO | automatische Erkennung (NPN/PNP)                                                                                                    | тс   |
|      | Schaltausgang                                 | PnP  | N-schaltend                                                                                                    |      |
| FOU  | Varbaltan im                                  | nPn  | P-schaltend                                                                                                    |      |
| FUU  | Fehlerfall (z. B.<br>Drahtbruch<br>oder Kurz- | on   | Der Ausgang schaltet im Fehlerfall aktiv.<br>Analogausgang:                                                                                                    |      |
|      | schluss)                                      | 055  | Fehlerwert der eingestellten Funktion an Ausgang 2<br>(OUT2)                                                                                                    |      |
|      |                                               | UFF  | Der Ausgang schaltet im Fehlerfall inaktiv.                                                                                                    | Prol |
|      |                                               |      | Analogausgang:<br>Fehlerwert der eingestellten Funktion an Ausgang 2<br>(OUT2)                                                                                                    |      |
| Don  | Einschalt-<br>verzögerung                     |      | 060 s in Schritten von 0,1 s<br>(0 = Verzögerungszeit nicht aktiv)<br>Default: 0,0 s                                                                                                    |      |
| DOFF | Ausschalt-<br>verzögerung                     |      | 060 s in Schritten von 0,1 s<br>(0 = Verzögerungszeit nicht aktiv)<br>Default: 0 0 s                                                                                                    | COF  |
| AMOD | Analogausgang                                 | AUTO | automatische Erkennung (420 mA/010 V)                                                                                                    |      |
|      | (OUT2)                                        | 4–20 | 420 mA                                                                                                    |      |
|      |                                               | 0-20 | 020 mA                                                                                                    |      |
|      |                                               | 20-4 | 204 mA                                                                                                    | Unl  |
|      |                                               | 20–0 | 200 mA                                                                                                    |      |
|      |                                               | 0–10 | 010 V                                                                                                    |      |
|      |                                               | 0-5  | 05V                                                                                                    |      |
|      |                                               | 1–6  | 16V                                                                                                    | н    |
|      |                                               | 10-0 | 100 V                                                                                                    | Lo   |
|      |                                               | 5–0  | 50V                                                                                                    |      |
|      |                                               | 6–1  | 61V                                                                                                    | OPH  |
|      |                                               | 0545 | 0.54.5 V                                                                                                    | PΔC  |
|      |                                               | 4505 | 4.50.5 V                                                                                                    | 173  |
| ASP  | Startpunkt des                                |      | Temperaturwert, an dem das analoge Ausgangssignal                                                                                                    | SOF  |
|      | Analogsignals                                 |      | seinen Startpunkt hat<br>Default: -49,9 °C                                                                                                    | rES  |
| AEP  | Endpunkt des<br>Analogsignals                 |      | Temperaturwert, an dem das analoge Ausgangssignal<br>seinen Endpunkt hat                                                                                                    |      |

Parameter im Untermenü OUT... (Ausgänge)

Erläuterung Optionen Funktion

| Paramet | ter im Untermenü                    | DISP (Displ | ay)                                                                                                    |
|---------|-------------------------------------|-------------|----------------------------------------------------------------------------------------------------|
|         | Erläuterung                         | Optionen    | Funktion                                                                                                    |
| DISr    | Display-                            | 0°          | Display um 0° gedreht                                                                                                    |
|         | Ausrichtung                         | 180°        | Display um 180° gedreht                                                                                                    |
| DISU    | Display-                            | 50          | 50 ms Aktualisierungszeit                                                                                                    |
|         | Aktualisierung                      | 200         | 200 ms Aktualisierungszeit                                                                                                    |
|         |                                     | 600         | 600 ms Aktualisierungszeit                                                                                                    |
|         |                                     | OFF         | Display-Aktualisierung deaktiviert                                                                                                    |
| coLr    | Display-Farbe                       | GrEn        | immer grün                                                                                                    |
|         |                                     | rED         | immer rot                                                                                                    |
|         |                                     | G1oU        | grün, wenn OUT1 geschaltet ist, sonst rot                                                                                                    |
|         |                                     | r1oU        | rot, wenn OUT1 geschaltet ist, sonst grün                                                                                                    |
|         |                                     | G2oU        | grün, wenn OUT2 geschaltet ist, sonst rot                                                                                                    |
|         |                                     | r2oU        | rot, wenn OUT2 geschaltet ist, sonst grün                                                                                                    |
|         |                                     | G-CW        | grün, wenn der Messwert zwischen den Schaltpunkten<br>CSP1 und CSP2 liegt                                                                                                    |
|         |                                     | r-CW        | rot, wenn der Messwert zwischen den Schaltpunkten<br>CSP1 und CSP2 liegt                                                                                                    |
| DUA     | Display-Anzeige                     | OFF         | Anzeige Temperaturwert                                                                                                    |
| 2 0/1   | bispid) / linzelige                 | on          | abwechselnde Anzeige von Temperaturwert und                                                                                                    |
|         |                                     | 011         | Einheit                                                                                                    |
| CSP1    | virtueller oberer<br>Schaltpunkt    |             | oberer Schaltpunkt, an dem die Displayfarbe wechselt<br>(wenn als Displayfarbe G-CW oder r-CW ausgewählt ist,<br>Default: 80,0 °C                                                                                                    |
| CSP2    | virtueller unte-<br>rer Schaltpunkt |             | unterer Schaltpunkt, an dem die Displayfarbe wechselt<br>(wenn als Displayfarbe G-CW oder r-CW ausgewählt ist)<br>Default: 70,0 °C                                                                                                    |
| Paramet | ter im Untermenü                    | EF (Extende | ed Functions)                                                                                                    |
|         | Frläutorung                         | Ontioner    | Funktion                                                                                                    |
| Semo    | Set Mode                            | SCP         | Smart Sensor Profile                                                                                                    |
| Jeino   | Set Mode                            |             |                                                                                                    |
| TC      | Thormo                              | V           |                                                                                                    |
| ic i    | element-Tvn                         | <u>n</u>    | -200+1300 C                                                                                                    |
|         | cicilient typ                       | D           | +250+1820 C                                                                                                    |
|         |                                     | <u> </u>    | -200+1000 °C                                                                                                    |
|         |                                     | J           | -210+1200°C                                                                                                    |
|         |                                     | n           | -200+1300 °C                                                                                                    |
|         |                                     | R           | -50+1500 °C                                                                                                    |
|         |                                     | S           | -50+1500 ℃                                                                                                    |
|         |                                     | Т           | -200+400 °C                                                                                                    |
| Prob    | Fühler-                             | AUTO        | automatische Erkennung des Temperaturfühlers                                                                                                    |
|         | konfiguration                       | 1k-4        | Pt1000-Fühler in 4-Leiter-Ausführung<br>(angeschlossen an Pin1  Pin2 und Pin3  Pin4)                                                                                                    |
|         |                                     | 1h-4        | Pt100-Fühler in 4-Leiter-Ausführung<br>(angeschlossen an Pin1  Pin2 und Pin3  Pin4)                                                                                                    |
|         |                                     | TC-1        | Thermoelement zwischen Pin 1 und Pin 4                                                                                                    |
|         |                                     | TC-2        | Thermoelement zwischen Pin 2 und Pin 3                                                                                                    |
|         |                                     | TC-3        | reserviert                                                                                                    |
| COF     | Offset Justage                      |             | Starke thermische Veränderungen in der Umgebung<br>des Sensors können zu einer Nullpunktverschiebung<br>führen. Dadurch wird bei 0 °C nicht der Messwert null<br>angezeigt. Dieser Drift lässt sich mit dem Offset-Wert<br>korrigieren.<br>Einstellbereich: -55+55 °C in 0,1-K-Schritten. |
|         |                                     |             | Default: 0,0 °C                                                                                                    |
| UnIT    | Display-Einheit                     | °C          | °C                                                                                                    |
|         |                                     | °F          | °F                                                                                                    |
|         |                                     | K           | К                                                                                                    |
|         |                                     | Ω           | Ohm                                                                                                    |
| HI      | Maximalwert-<br>Speicher            |             | Die höchste Prozesstemperatur wird gespeichert und angezeigt.                                                                                                    |
| Lo      | Minimalwert-<br>Speicher            |             | Die niedrigste Prozesstemperatur wird gespeichert und angezeigt.                                                                                                    |
| OPHr    | Betriebs-<br>stundenzähler          |             | Anzeige der Betriebsstunden in Jahren (y),<br>Tagen (d) und Stunden (b)                                                                                                    |
| PASS    | Passwort                            |             | Passwort festlegen und Passwortschutz aktivieren                                                                                                    |
|         | 1 0339901 L                         | 0000        | kein Passwort                                                                                                    |
| SOF     | Software                            | 0000        | Anzaige der Eirmware-Version                                                                                                    |
| 500     | Version                             |             | Anzeige der Fillinwale-version                                                                                                    |
|         |                                     |             |                                                                                                    |

Gerät neu starten (Warmstart)

Prozesstemperatur wird gelöscht.

(letzter Gerätestart)

applikationsspezifische Daten zurücksetzen Maximalwertspeicher zurücksetzen: Die höchste Prozesstemperatur wird gelöscht.

Minimalwertspeicher zurücksetzen: Die niedrigste

Parameter auf vorherige Einstellungen zurücksetzen

rEBO

APPL

HIGH LOW

UnDO

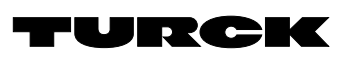

# Parameter setting

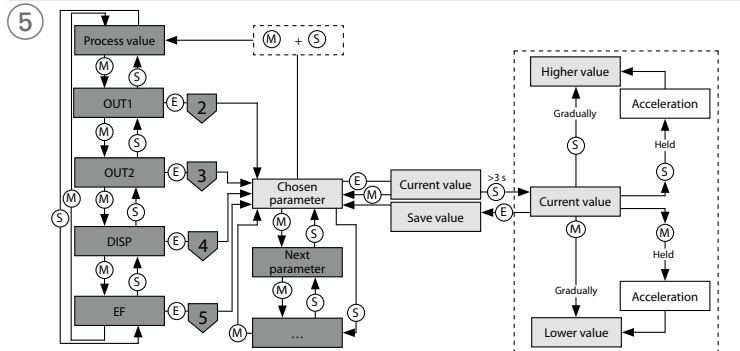

# OUT menu

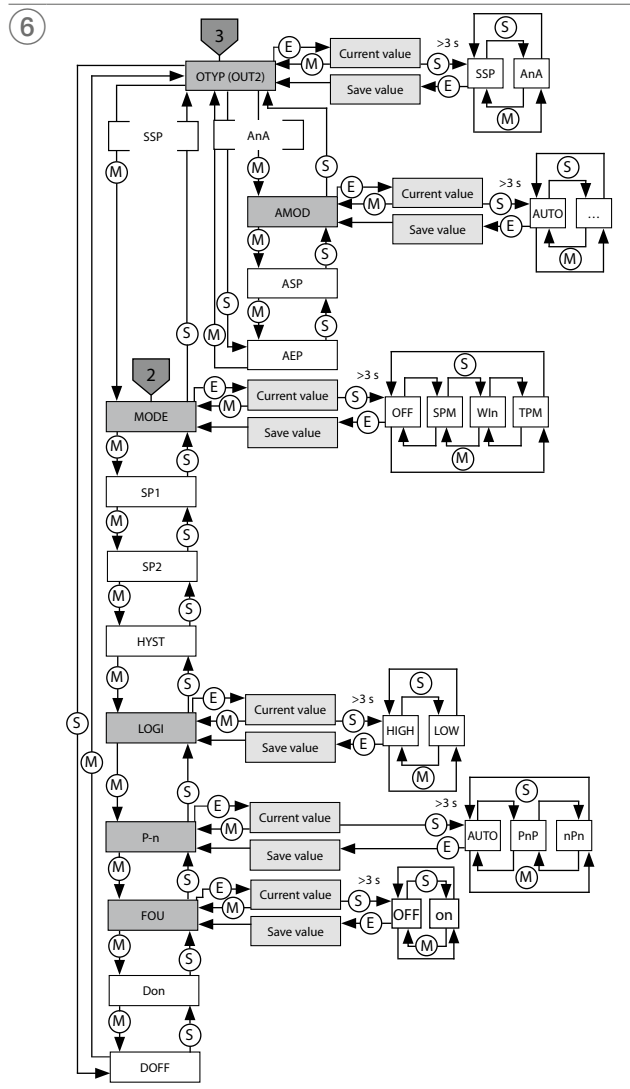

# EN Parameterization Instructions

| Setting and parameterization<br>Use the [MODE] or [SET] touchpads to navigate through the main menu (fig. 5), as well as the<br>OUT1 and OUT2 submenus (fig. 6), the EF extended functions menu (fig. 7) or the DISP display<br>menu (fig. 8). Press [ENTER] to select the respective submenu. Touching [MODE] and [SET]<br>at the same time will cancel the parameter assignment. The device returns to the standard<br>display. |
|----------------------------------------------------------------------------------------------------|
| <b>I</b> NOTE<br>For parameterization in Legacy Mode, refer to the instructions for use 100004403.                                                                                                    |
| Locking the device<br>► Touch [MODE] and [SET] simultaneously for 3 s.<br>► While the LOC LED is flashing, Loc appears on the display and then disappears.<br>► LOC LED is yellow.                                                                                                    |

If the sensor touchpads are not actuated for 1 min, the temperature processing and display unit is locked automatically.

| Unlocking the | device |
|---------------|--------|
|---------------|--------|

Touch and hold [ENTER] for 3 s until all of the bars flash green.
 Swipe [MODE], [ENTER], [SET] in succession: Two red flashing bars appear when each touch-pad is touched. Swipe the nearest touchpad once the two red bars turn green.

• Release the touchpads when six green bars are flashing on the display.

LOC LED goes out.
 uLoc appears in the display and then disappears.

### Setting parameter values via the touchpads

 If the LOC LED lights up and a red running light is shown on the display when [MODE] or [SET] is touched, unlock the device.

► Touch [MODE] or [SET] until the required parameter is displayed.

Touch [ENTER] to select parameters (fig. 5).

- Changing the displayed value: Touch and hold [SET] for 3 s until the display stops flashing. Or: Touch [MODE] to return to the parameter selection.
- ▶ Increase or decrease the value gradually via [MODE] or [SET]. Certain values can be continu-

Interact of the value value value and holding (MODE) or (SET) (cf. 5).
 Touch [ENTER] to save the modified value. The saved value flashes twice.

Protecting the device with a password

Select PASS in the EF menu.

- Change values via [SET].
- Use the [MODE] touchpad to navigate between the digits of the four-digit password (fig. 9).

# ► Touch [ENTER] to save the new password.

#### Parameters in the main menu Default values are shown in hold

| Default | values are shown                 | n in <b>bold.</b>                                                                                     |
|---------|----------------------------------|----------------------------------------------------------------------------------------------------|
|         | Explanation                      | Function                                                                                              |
| OUT1    | Output 1<br>submenu              | Switching output 1 setting options                                                                    |
| OUT2    | Output 2<br>submenu              | Output 2 setting options                                                                              |
| DISP    | Display<br>submenu               | Refer to the "Parameters in the DISP submenu" table for additional setting options                    |
| EF      | Extended<br>Functions<br>submenu | Refer to the "Parameters in the EF (Extended Functions) submenu" table for additional setting options |

|      | (0012)                                                  | AnA  | Analog output                                                                                                    |
|------|---------------------------------------------------------|------|----------------------------------------------------------------------------------------------------|
| MODE |                                                         | OFF  | Circle aciet and de                                                                                                    |
|      |                                                         | SPM  | Single point mode<br>Window mode (window function)                                                                                                    |
|      |                                                         | TPM  | Two point mode                                                                                                    |
| SP1  | Switching<br>point 1                                    |      | SPM: Limit value at which the switching output changes its switching state                                                                                                    |
|      |                                                         |      | TPM: Upper limit value at which the switching output changes its switching state as the temperature rises                                                                                                    |
|      |                                                         |      | WIn: Upper window limit at which the switching out-<br>put changes its switching state                                                                                                    |
|      |                                                         |      | Default: 80.0 °C                                                                                                    |
| SP2  | Switching point 2                                       |      | TPM: Lower limit value at which the switching output<br>changes its switching state as the temperature falls                                                                                                    |
|      |                                                         |      | WIn: Lower window limit at which the switching output changes its switching state                                                                                                    |
|      |                                                         |      | Default: 70.0 °C                                                                                                    |
| HYST | Hysteresis                                              |      | The minimum hysteresis is 0.1 K.<br>The maximum hysteresis comprises the complete value<br>range of the sensor. For thermocouples, the maximum<br>hysteresis comprises the value range of the connected<br>temperature probe. |
|      | laura et auritade in a                                  |      | Default: 0.1 K                                                                                                    |
| LUGI | logic                                                   |      | $1 \rightarrow 0$                                                                                                    |
| P-n  | Behavior of                                             | AUTO | Automatic detection (NPN/PNP)                                                                                                    |
|      | the switching                                           | PnP  | N switching                                                                                                    |
|      | output                                                  | nPn  | P switching                                                                                                    |
| FOU  | Behavior in the<br>event of a fault<br>(e.g. wire break | On   | Switching output:<br>The output is activated in the event of an error.                                                                                                    |
|      | or short circuit)                                       | 055  | Analog output:<br>Error value of the set function at output 2 (OUT2)                                                                                                    |
|      |                                                         | OFF  | Switching output:<br>The output is deactivated in the event of a fault.                                                                                                    |
| Don  | Switch on dolay                                         |      | Analog output:<br>Error value of the set function at output 2 (OUT2)                                                                                                    |
| Don  | Switch-on delay                                         |      | (0 = delay time not active)<br>Default: 0.0 s                                                                                                    |
| DOFF | Switch-off delay                                        |      | 060 s in increments of 0.1 s<br>(0 = delay time not activated)<br><b>Default: 0.0 s</b>                                                                                                    |
| AMOD | Analog output                                           | AUTO | Automatic detection (420 mA/010 V)                                                                                                    |
|      | (OUT2)                                                  | 420  | 420 mA                                                                                                    |
|      |                                                         | 020  | 020 mA                                                                                                    |
|      |                                                         | 204  | 204 mA                                                                                                    |
|      |                                                         | 200  | 200 mA                                                                                                    |
|      |                                                         | 010  | 010 V                                                                                                    |
|      |                                                         | 05   | 05 V                                                                                                    |
|      |                                                         | 16   | 16V                                                                                                    |
|      |                                                         | 100  | 100 V                                                                                                    |
|      |                                                         | 50   | 50V                                                                                                    |
|      |                                                         | 61   | 61V                                                                                                    |
|      |                                                         | 0545 | 0.54.5 V                                                                                                    |
|      |                                                         | 4505 | 4.50.5 V                                                                                                    |
| ASP  | Start point of the analog signal                        |      | Temperature value at which the analog output signal has its start point<br>Default: -49.9 °C                                                                                                    |
| AEP  | End point of the<br>analog signal                       |      | Temperature value at which the analog output signal has its end point                                                                                                    |

Parameters in the OUT... (outputs) submenu

Options

SSP

Function

Switching output

Explanation

Output Type (OUT2)

OTYP

| DISr<br>DISU | Display orienta-<br>tion<br>Display<br>update | 0°<br>180°<br>50<br>200 | Display rotated by 0°<br>Display rotated by 180°<br>50-ms update time                                      |
|--------------|-----------------------------------------------|-------------------------|----------------------------------------------------------------------------------------------------|
| DISU         | tion<br>Display<br>update                     | 180°<br>50              | Display rotated by 180°<br>50-ms update time                                                               |
| DISU         | Display<br>update                             | 50                      | 50-ms update time                                                                                          |
|              | update                                        | 200                     |                                                                                                    |
|              |                                               | 200                     | 200-ms update time                                                                                         |
|              |                                               | 600                     | 600-ms update time                                                                                         |
|              |                                               | OFF                     | Display update deactivated                                                                                 |
| oLr          | Display color                                 | GrEn                    | Always green                                                                                               |
|              |                                               | rED                     | Always red                                                                                                 |
|              |                                               | G1oU                    | Green if OUT1 is switched, otherwise red                                                                   |
|              |                                               | r1oU                    | Red if OUT1 is switched, otherwise green                                                                   |
|              |                                               | G2oU                    | Green if OUT2 is switched, otherwise red                                                                   |
|              |                                               | r2oU                    | Red if OUT2 is switched, otherwise green                                                                   |
|              |                                               | G-CW                    | Green if the measured value is between the switching<br>points CSP1 and CSP2                               |
|              |                                               | r-CW                    | Red if the measured value is between the switching<br>points CSP1 and CSP2                                 |
| DUA          | Display                                       | OFF                     | Display of temperature value                                                                               |
|              |                                               | On                      | Alternating display of temperature value and unit                                                          |
| CSP1         | Virtual upper<br>switching point              |                         | Upper switching point at which the display changes color                                                   |
|              | 51                                            |                         | (if display color G-CW or r-CW is selected)<br>Default: 80.0 °C                                            |
| CSP2         | Virtual lower switching point                 |                         | Lower switching point at which the display changes<br>color<br>(if display color G-CW or r-CW is selected) |
| aramet       | ters in the FE (Exte                          | nded Func               | Default: 70.0 °C                                                                                           |
| araffier     | Fundametian                                   | Outions                 |                                                                                                    |

|                   | Explanation             | Options      | Function                                                                                                    |
|-------------------|-------------------------|--------------|----------------------------------------------------------------------------------------------------|
| emo               | Set mode                | SSP          | Smart Sensor Profile                                                                                                    |
|                   |                         | LEGA         | Legacy Mode                                                                                                    |
| C                 | Thermocoupler           | K            | -200+1300 °C                                                                                                    |
| type              | b                       | +250+1820 ℃  |                                                                                                    |
|                   | E                       | -200+1000 °C |                                                                                                    |
|                   | J                       | -210+1200 °C |                                                                                                    |
|                   |                         | n            | -200+1300 °C                                                                                                    |
|                   |                         | R            | -50+1500 °C                                                                                                    |
|                   |                         | S            | -50+1500 °C                                                                                                    |
|                   |                         | Т            | -200+400 °C                                                                                                    |
| rob               | Probe configu-          | AUTO         | Automatic detection of the temperature probe                                                                                                    |
|                   | ration                  | 1k-4         | Pt1000 sensor, 4-wire version<br>(connected to Pin1  Pin2 and Pin3  Pin4)                                                                                                    |
|                   |                         | 1h-4         | Pt100 sensor, 4-wire version<br>(connected to Pin1  Pin2 and Pin3  Pin4)                                                                                                    |
|                   |                         | TC-1         | Thermocouple between Pin 1 and Pin 4                                                                                                    |
|                   |                         | TC-2         | Thermocouple between Pin 2 and Pin 3                                                                                                    |
|                   |                         | TC-3         | Reserved                                                                                                    |
|                   | ment                    |              | the sensor can cause the shifting of the zero point. As a result, the measured value zero is not displayed at 0 °C. This drift can be corrected with the offset value.<br>Setting range: -55+55 °C in increments of 0.1 K. <b>Default: 0.0 °C</b> |
| InIT Display unit |                         | °C           | °C                                                                                                    |
|                   | . ,                     | °F           | °F                                                                                                    |
|                   |                         | K            | К                                                                                                    |
|                   |                         | Ω            | Ohm                                                                                                    |
| 11                | Maximum value<br>memory |              | The highest process temperature is stored and displayed.                                                                                                    |
| 0                 | Minimum value<br>memory |              | The lowest process temperature is stored and dis-<br>played.                                                                                                    |
| )PHr              | Operating hours counter |              | Display of operating hours in years (y), days (d) and hours (h)                                                                                                    |
| ASS               | Password                |              | Define password and activate password protection                                                                                                    |
|                   |                         | 0000         | No password                                                                                                    |
| OF                | Software ver-<br>sion   |              | Display of the firmware version                                                                                                    |
| ES                | Reset                   | FACT         | Reset the parameters to factory settings                                                                                                    |
|                   |                         | rEBO         | Restart the device (warm start)                                                                                                    |
|                   |                         | APPL         | Reset application-specific data                                                                                                    |
|                   |                         | HIGH         | Reset the maximum value memory: The highest pro-<br>cess temperature is deleted.                                                                                                    |
|                   |                         | LOW          | Reset the minimum value memory: The lowest process temperature is deleted.                                                                                                    |
|                   |                         | UnDO         | Reset the parameters to the previous settings (last                                                                                                    |

device start)

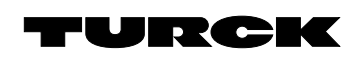

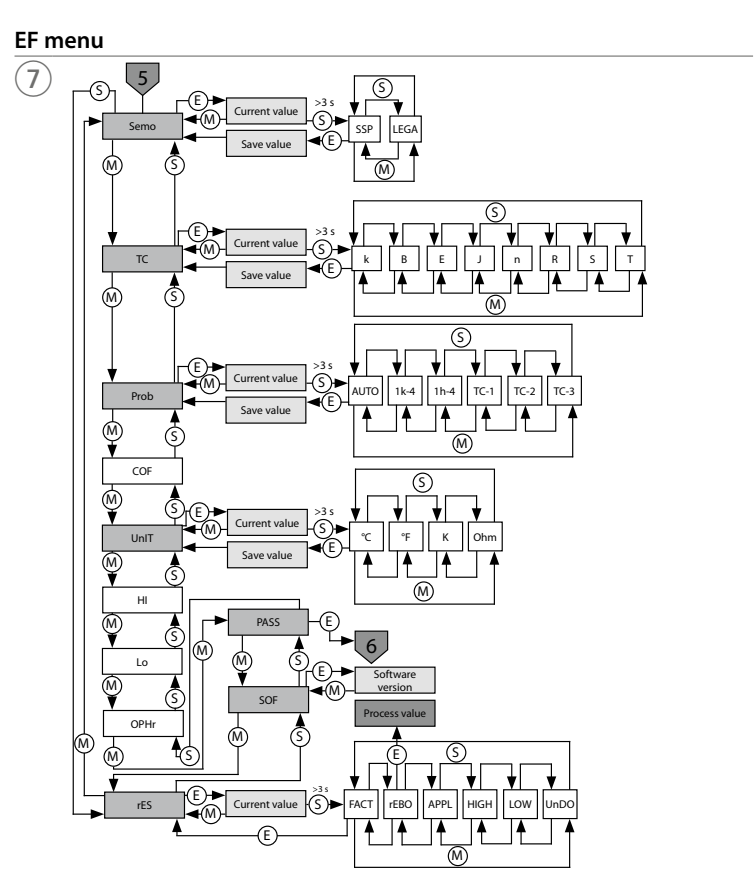

# Display menu

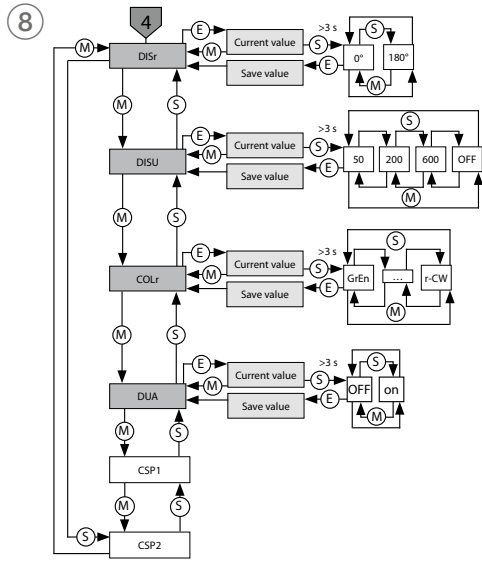

# Selecting PASS step by step

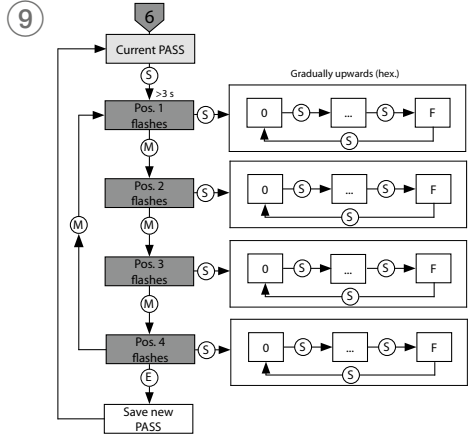

# FR Guide d'utilisation rapide

# TS720... (date de production à partir de la semaine 2310)

## Documents supplémentaires

Sur le site www.turck.com, vous trouverez les documents suivants, qui contiennent des informations complémentaires à la présente notice :

- Fiche technique
- Mode d'emploi
- Paramètres IO-Link
- Déclarations de conformité Homologations

# Pour votre sécurité

Utilisation conforme

Les appareils de traitement et d'affichage compacts de la série TS720... sont conçus pour mesurer la température dans les machines et les installations. Pour ce faire, une sonde de température doit être raccordée aux appareils. Les appareils de traitement et d'affichage de la température prennent en charge le raccordement de thermomètres à résistance (RTD) et de thermocouples (TC).

Les appareils doivent exclusivement être utilisés conformément aux indications figurant dans la présente notice. Toute autre utilisation est considérée comme non conforme. Turck décline toute responsabilité en cas de dommages causés par une utilisation non conforme.

#### Consignes de sécurité générales

L'appareil répond aux exigences CEM pour les zones industrielles. Lorsqu'il est utilisé dans des zones résidentielles, des mesures doivent être prises pour éviter les interférences radio.

- L'appareil ne peut pas être utilisé à des fins de protection des personnes ou des machines.
- Seul un personnel spécialement formé peut monter, installer, exploiter et paramétrer l'appareil, ainsi qu'en effectuer la maintenance.
- Utilisez l'appareil exclusivement dans le cadre des spécifications techniques.

#### Description du produit

#### **i** REMARQUE

Ces instructions s'appliquent aux unités de température et de traitement de la série TS720... à partir de la date de production 2310 (format de date AASS) avec Smart Sensor Profile 4.1 1

La date de production se trouve à l'arrière du boîtier (voir fig. 2). Les appareils dont la date de production est antérieure à 2310 ne sont pas compatibles avec le Smart Sensor Profile. Pour les anciens appareils, les instructions 100004403 s'appliquent.

#### Aperçu de l'appareil

Voir fig. 1 : vue de face, fig. 3 : dimensions

#### Fonctions et modes de fonctionnement

| Туре     | Sortie                                                                                                    |
|----------|----------------------------------------------------------------------------------------------------|
| TSLI2UPN | 2 sorties de commutation (PNP/NPN/Auto) selon le Smart Sensor Profile<br>4.1.1 ou                               |
|          | 1 sortie de commutation (PNP/NPN/Auto) selon le Smart Sensor Profile<br>4.1.1 et 1 sortie analogique (I/U/Auto) |
| TS2UPN   | 2 sorties de commutation (PNP/NPN/Auto) selon le Smart Sensor Profile<br>4.1.1                                  |

Les capteurs peuvent être utilisés en fonctionnement normal (réglages d'usine) ou en mode hérité (Legacy Mode). En fonctionnement normal, un mode point unique (SPM), un mode deux points (TPM) ou un mode fenêtre (WIn) peuvent être définis pour les sorties de commutation. En mode point unique, une valeur limite est définie. A cette valeur, la sortie de commutation sélectionnée modifie son état de commutation. En mode deux points, une limite inférieure et une limite supérieure sont définies. A ces valeurs, la sortie de commutation sélectionnée change d'état de commutation lorsque la température augmente ou diminue. En mode fenêtre, une limite inférieure et une limite supérieure sont définies.

En dehors de la fenêtre, la sortie de commutation sélectionnée change son état de commuta-

En mode hérité, une fonction de fenêtre ou d'hystérésis peut être définie pour les sorties de commutation.

# Données techniques

| Zone d'affichage de la température    | -210+1820 °C                                                                                                    |
|---------------------------------------|----------------------------------------------------------------------------------------------------|
| Sorties                               | TSLI2UPN<br>2 sorties de commutation (PNP/NPN/auto) ou<br>1 sortie de commutation (PNP/NPN/auto) et<br>1 sortie analogique (I/U/auto)<br>TS2UPN<br>2 sorties de commutation (PNP/NPN/auto) |
| Température ambiante                  | -40+80 °C                                                                                                    |
| Tension de service                    | 1733 VDC                                                                                                    |
| Puissance absorbée                    | < 3 W                                                                                                    |
| Sortie 1                              | Sortie de commutation ou mode IO-Link                                                                                                    |
| Sortie 2                              | Sortie de commutation ou sortie analogique                                                                                                    |
| Courant de service nominal            | 0,2 A                                                                                                    |
| Indice de protection                  | IP67/IP69K conformément à la norme<br>ISO 20653                                                                                                    |
| Compatibilité électromagnétique (CEM) | EN 61326-2-3:2013                                                                                                    |
| Résistance aux chocs                  | 50 g (11 ms), EN 60068-2-27                                                                                                    |
| Résistance aux vibrations             | 20 g (103 000 Hz), EN 60068-2-6                                                                                                    |

La plage de sortie analogique est librement évolutive en fonction de la plage de mesure. Il est possible d'afficher la température mesurée en °C, °F ou K, ou la résistance en  $\Omega$  si un thermomètre à résistance est raccordé

Les appareils peuvent être configurés via les touches tactiles ou le système IO-Link.

- Les sondes de température suivantes peuvent être raccordées à l'appareil
- Thermomètres à résistance (RTD) - Pt100 (2, 3, 4 fils)
- Pt1000 (2, 3, 4 fils)
- Thermocouples (TC)
- Types K, B, E, J, N, R, S et T

#### Installation

L'appareil de traitement et d'affichage de la température est doté d'un filetage de G1/2" pour le montage avec un support de montage spécifique à l'application. Il est également possible de monter l'appareil avec le support de montage FAM-30-PA66 (ID 100018384). L'afficheur est orientable à 180° (voir fig. 4 et paramètre **DiSr**).

- Montez l'appareil de traitement et d'affichage de la température sur n'importe quelle partie de l'installation. Respectez les spécifications techniques de montage (par ex. température ambiante).
- ► En option : pour aligner le connecteur sur le plan d'E/S et pour une utilisation et une lisibilité optimales, tournez la tête du capteur jusqu'à 340° max.

#### Raccordement

Les thermomètres à résistance Pt100 et Pt1000 à 2, 3 et 4 fils standard (RTD) et les thermocouples (TC) de types K, B, E, J, N, R, S et T peuvent être raccordés à l'appareil de traitement et d'affichage de la température.

- ▶ Raccordez la sonde de température à l'appareil de traitement et d'affichage de la température conformément aux spécifications correspondantes (voir fig. 3, « Sonde de température à raccordement électrique (RTD, TC) »). Respectez les spécifications techniques et les instructions d'installation de la sonde de température.
- Raccordez l'appareil au contrôleur ou à un module d'E/S comme indiqué dans les « Wiring diagrams » (voir fig. 3, « Electrical connection PLC »).

#### Mise en service

L'appareil se met automatiquement en marche après activation de la tension d'alimentation. Grâce à la fonction de détection automatique, l'appareil prend en charge la détection automatique de la sonde de température raccordée et, lorsqu'il est connecté à un module d'E/S, la réaction de la sortie de commutation prédéfinie (PNP/NPN) ou les caractéristiques de sortie analogique. La fonction de détection automatique est activée par défaut.

#### Remplacement des appareils

En cas de remplacement d'un ancien dispositif (date de production antérieure à 2310) par un nouveau dispositif, procédez comme suit :

- Définissez le mode « Compatible Device » dans le maître IO-Link de sorte que l'appareil passe en « Legacy Mode ».
- Vous pouvez également définir le mode hérité « Legacy Mode » dans le menu des fonctions étendues « Extended Functions ».

#### Fonctionnement I FD : fonction

| LED                                                 | Affichage           | Signification                                                                                                    |
|-----------------------------------------------------|---------------------|----------------------------------------------------------------------------------------------------|
| PWR                                                 | Vert                | L'appareil est opérationnel                                                                                                    |
|                                                     | Vert clignotant     | Communication IO-Link                                                                                                    |
| FLT                                                 | Rouge               | Erreur                                                                                                    |
| °C                                                  | Vert                | Température en ℃                                                                                                    |
| °F                                                  | Vert                | Température en °F                                                                                                    |
| К                                                   | Vert                | Température en K                                                                                                    |
| Ω                                                   | Vert                | Résistance en $\Omega$ (thermomètres à résistance uniquement)                                                                                                    |
| LOC                                                 | Jaune               | Appareil verrouillé                                                                                                    |
|                                                     | Jaune<br>clignotant | Processus de « verrouillage/déverrouillage » actif                                                                                                    |
|                                                     | Désactivé           | Appareil déverrouillé                                                                                                    |
| l et II<br>(LED de<br>point de<br>commuta-<br>tion) | Jaune               | Sortie de commutation<br>– N.O. : le point de commutation est dépassé/à l'intérieur de la<br>fenêtre<br>(sortie active)<br>– N.F. : le point de commutation n'est pas atteint/est en dehors<br>de la fenêtre<br>(sortie active)     |
|                                                     | Désactivé           | Sortie de commutation<br>- N.O. : le point de commutation n'est pas atteint/est en dehors<br>de la fenêtre<br>(sortie inactive)<br>- N.F. : le point de commutation est dépassé/à l'intérieur de la<br>fenêtre<br>(cortie inactive) |

#### Indications sur l'écran

#### Affichage Signification

|      | Défaillance du capteur                                                                                         |
|------|----------------------------------------------------------------------------------------------------|
| HW   | Défaillance matérielle interne                                                                                 |
| SC 1 | Court-circuit à la sortie 1                                                                                    |
| SC 2 | Court-circuit à la sortie 2                                                                                    |
| SC12 | Court-circuit au niveau des deux sorties                                                                       |
| WB 2 | Rupture de fil au niveau de la sortie électrique 2                                                             |
| Prob | Sonde absente, mal connectée ou défectueuse                                                                    |
| VOLT | Tension de service en dehors de la plage admissible                                                            |
| LOAD | Charge à la sortie analogique en dehors de la plage admissible                                                 |
| Oor+ | Valeur en dehors de la plage de mesure, température $>$ 5 % de la valeur finale audessus de la plage de mesure |
| Oor- | Valeur en dehors de la plage de mesure, température > 5 % de la valeur finale en dessous de la plage de mesure |
| Oor  | Aucune donnée de mesure disponible                                                                             |
| TEMP | Température de l'appareil en dehors de la plage admissible                                                     |
| Err  | Erreur non spécifiée                                                                                           |

#### Réglages et paramétrages

Prenez connaissance du processus de paramétrage via les touches tactiles dans le manuel de paramétrage ci-joint. Par exemple, le paramétrage via IO-Link est décrit dans le manuel de mise

L'appareil ne doit pas être réparé par l'utilisateur. En cas de dysfonctionnement, mettez l'appareil hors service. En cas de retour à Turck, veuillez respecter les conditions de reprise.

jetés avec les ordures ménagères.

# en service IO-Link.

Réparation

#### Mise au rebut

Les appareils doivent être mis au rebut de manière appropriée et ne doivent pas être

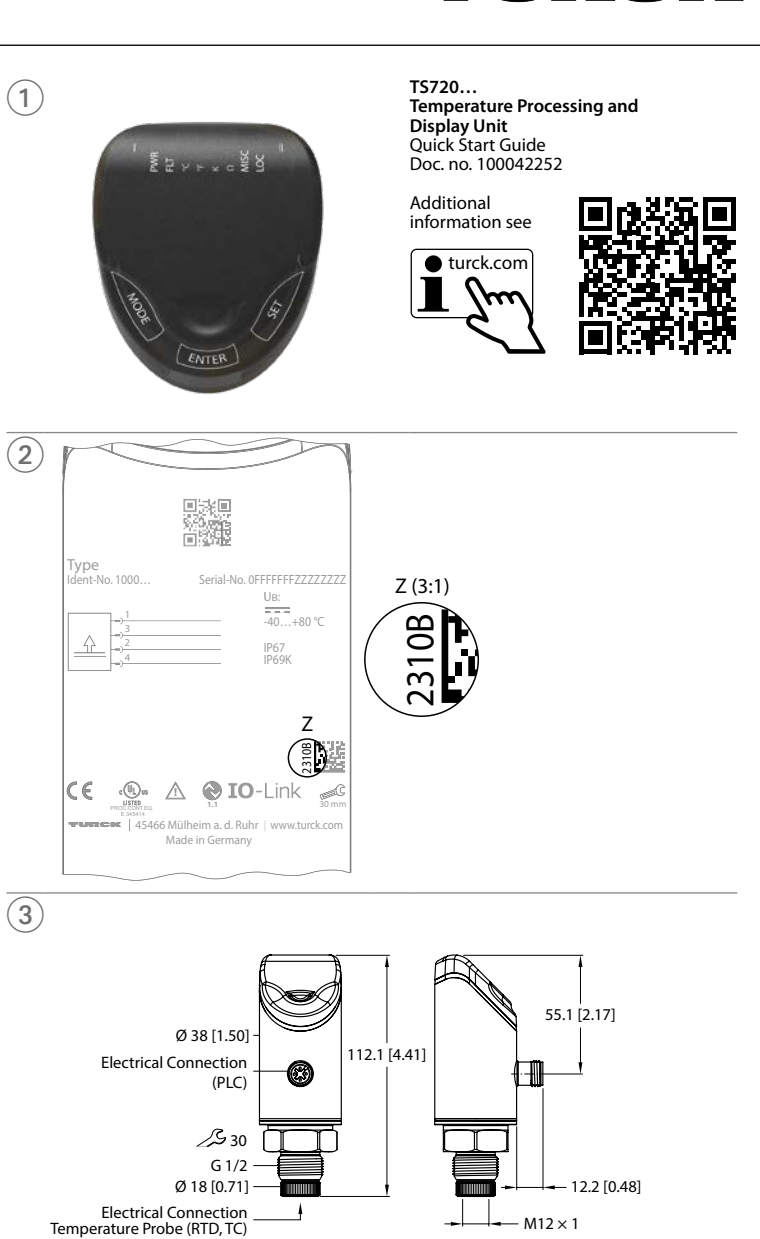

JRCK

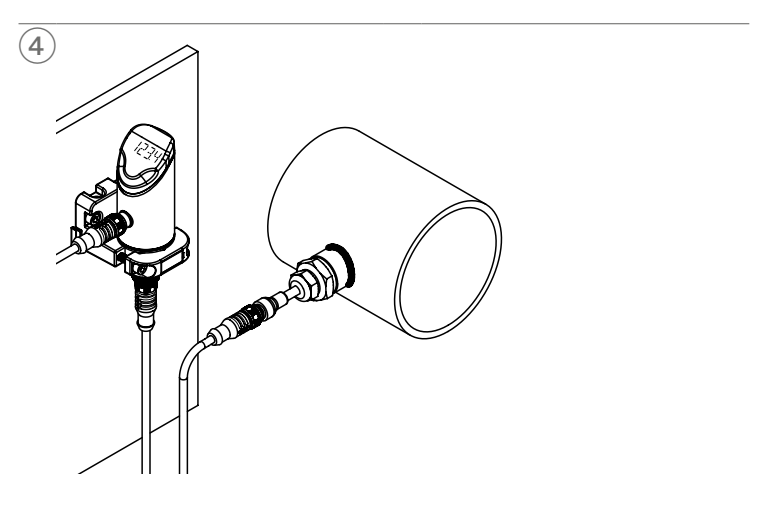

© Hans Turck GmbH & Co. KG | 100042252 2023-03

# ES Guía de inicio rápido

# TS720... (fecha de producción desde el 2310)

#### Documentos adicionales

Además de este documento, se puede encontrar el siguiente material en Internet en www.turck.com:

- Hoja de datos
   Instrucciones de funcionamiento
- Parámetros de IO-Link
- Declaración de conformidad
- Aprobaciones

### Para su seguridad

#### Uso previsto

Las unidades de procesamiento y pantalla compactas de la serie de productos TS720... se diseñaron para medir temperaturas en máquinas y plantas. Esto requiere la conexión de una sonda de temperatura a los dispositivos. Las unidades de procesamiento y visualización de temperatura admiten la conexión de termómetros de resistencia (RTD) y termopares (TC). Los dispositivos solo se deben usar como se describe en estas instrucciones. Ninguna otra forma de uso corresponde al uso previsto. Turck no se responsabiliza de los daños derivados de dichos usos.

#### Instrucciones generales de seguridad

El dispositivo cumple los requisitos de EMC para áreas industriales. Cuando se utilice en áreas residenciales, tome medidas para evitar interferencias de radio.

- No utilice el dispositivo para la protección de personas o máquinas.
- Solo personal capacitado profesionalmente puede montar el dispositivo, instalarlo, operarlo, parametrizarlo y hacerle mantenimiento.
- Solo opere el dispositivo dentro de los límites establecidos en las especificaciones técnicas.

#### Descripción del producto

#### i NOTA

Estas instrucciones se aplican a las unidades de temperatura y procesamiento en la serie de productos TS720... a partir de la fecha de producción 2310 (con formato de fecha AASS) con Smart Sensor Profile 4.1.1.

- La fecha de producción se puede encontrar en la parte trasera de la carcasa (consulte la fig. 2). Los dispositivos anteriores a la fecha de producción 2310 no son compatibles con el Smart Sensor Profile
- En el caso de dispositivos antiguos, se aplican las instrucciones 100004403.

#### Descripción general del dispositivo

Consulte la fig. 1: Vista delantera, fig. 3: Dimensiones

#### Funciones y modos de operación

| Tipo     | Salida                                                                                                    |
|----------|----------------------------------------------------------------------------------------------------|
| TSLI2UPN | 2 salidas de conmutación (PNP/NPN/Auto) según Smart Sensor Profile<br>4.1.1 o<br>1 salida de conmutación (PNP/NPN/Auto) según Smart Sensor Profile 4.1.<br>y 1 salida analógica (I/U/Auto) |
| TS2UPN   | 2 salidas de conmutación (PNP/NPN/Auto) según Smart Sensor Profile                                                                                                    |

Los sensores se pueden utilizar en funcionamiento normal (ajustes de fábrica) o en modo heredado (Legacy Mode). En el funcionamiento normal, se puede establecer un modo de punto único (SPM), un modo de dos puntos (TPM) o modo de ventana (WIn) para las salidas de conmutación. En el modo de punto único, se establece un valor límite en el que la salida de conmutación seleccionada cambia su estado de conmutación. En el modo de dos puntos, se establecen un límite inferior y uno superior en los que la salida de conmutación seleccionada cambia su estado de ventana de conmutación seleccionada cambia su estado de conmutación. En el modo de ventana, la salida de conmutación a medida que aumenta o disminuye la temperatura. En el modo de ventana, se establece un límite de ventana inferior y otro superior. Fuera de la ventana, la salida de conmutación seleccionada cambia su estado de conmutación. En el modo de commutación a medida que aumenta o disminuye la temperatura. En el modo heredado, se puede definir una función de ventana o una función de histéresis para las salidas de commutación.

# Datos técnicos

| Rango de visualización de temperatura | -210+1820 °C                                                                                                    |
|---------------------------------------|----------------------------------------------------------------------------------------------------|
| Salidas                               | TSLI2UPN<br>2 salidas de conmutación (PNP/NPN/Auto) o<br>1 salida de conmutación (PNP/NPN/Auto) y<br>1 salida analógica (I/U/Auto)<br>TS2UPN<br>2 salidas de conmutación (PNP/NPN/Auto) |
| Temperatura ambiente                  | -40 +80 °C                                                                                                    |
| Voltaje de funcionamiento             | 17 33 V CC                                                                                                    |
| Consumo de potencia                   | <3 W                                                                                                    |
| Salida 1                              | Salida de conmutación o IO-Link                                                                                                    |
| Salida 2                              | Salida de conmutación o salida analógica                                                                                                    |
| Corriente de funcionamiento nominal   | 0,2 A                                                                                                    |
| Grado de protección                   | IP67/IP69K de conformidad con la norma<br>ISO 20653                                                                                                    |
| Compatibilidad electromagnética (CEM) | EN 61326-2-3:2013                                                                                                    |
| Resistencia a los golpes              | 50 g (11 ms), EN 60068-2-27                                                                                                    |
| Resistencia a la vibración            | 20 g (103000 Hz), EN 60068-2-6                                                                                                    |

El rango de salida de la salida analógica es libremente escalable al rango de medición. La temperatura medida se puede mostrar en °C, °F o K, o la resistencia se puede mostrar en  $\Omega$  si se conecta un termómetro de resistencia

Los parámetros del dispositivo se pueden establecer mediante IO-Link y con los paneles táctiles.

Las siguientes sondas de temperatura se pueden conectar al dispositivo:

- Termómetros de resistencia (RTD)
- Pt100 (de 2, 3 o 4 patillas)
- Pt1000 (de 2, 3 o 4 patillas)
- Termopares (TC)
   Tipo K, B, E, J, N, R, S y T

#### Instalación

La unidad de procesamiento y pantalla de temperatura dispone de una rosca G1/2" para el montaje, con un soporte de montaje específico destinado a aplicación. Como alternativa, el dispositivo se puede montar con el soporte de montaje FAM-30-PA66 (ID 100018384). La pantalla se puede girar 180° (consulte la fig. 4 y el parámetro **DiSr**).

- Monte la unidad de procesamiento y pantalla de temperatura en cualquier parte de la planta. Revise las especificaciones técnicas para el montaje (por ejemplo, la temperatura ambiente).
- Opcional: Gire el cabezal del sensor dentro del rango de 340° para alinear la conexión con el nivel de E/S y garantizar un funcionamiento y una legibilidad óptimos.

#### Conexión

Se pueden conectar termómetros de resistencia (RTD) estándar Pt100 y Pt1000 de 2, 3 y 4 patillas, así como termopares (TC) de los tipos K, B, E, J, N, R, S y T en la unidad de procesamiento y pantalla de temperatura.

- Conecte la sonda de temperatura a la unidad de procesamiento y pantalla de temperatura de acuerdo con las especificaciones pertinentes (consulte la fig. 3, "Conexión eléctrica para sonda de temperatura [RTD, TC]"). Revise las especificaciones técnicas y las instrucciones de instalación para la sonda de temperatura.
- Conecte el dispositivo al controlador o a un módulo de E/S según se muestra en "Wiring diagrams" (consulte la fig. 3, "Electrical connection PLC").

#### Puesta en marcha

El dispositivo se pondrá automáticamente en funcionamiento una vez que se encienda la fuente de alimentación. La función de detección automática permite al dispositivo detectar automáticamente la sonda de temperatura conectada, así como el comportamiento predefinido de salida de conmutación (PNP/NPN) o la característica de salida analógica cuando se conecta a un módulo de E/S. La función de detección automática se activa de forma predeterminada.

#### Reemplazo de los dispositivos

Si sustituye un dispositivo antiguo (con fecha de producción anterior a 2310) por uno nuevo, proceda de la siguiente manera:

- Establezca el modo de dispositivo compatible "Compatible Device" en el maestro IO-Link para que el dispositivo cambie a modo heredado "Legacy Mode".
- También puede configurar el modo heredado "Legacy Mode" en el menú de funciones adicionales "Extended Functions".

| Funcionamiento           |  |
|--------------------------|--|
| uces LED: funcionamiento |  |

| LED                                                                     | Pantalla                 | Significado                                                                                                    |
|-------------------------------------------------------------------------|--------------------------|----------------------------------------------------------------------------------------------------|
| PWR                                                                     | Verde                    | El dispositivo está listo para utilizarlo                                                                                                    |
|                                                                         | Verde<br>intermitente    | Comunicación de IO-Link                                                                                                    |
| FLT                                                                     | Rojo                     | Error                                                                                                    |
| °C                                                                      | Verde                    | Temperatura en °C                                                                                                    |
| °F                                                                      | Verde                    | Temperatura en °F                                                                                                    |
| К                                                                       | Verde                    | Temperatura en K                                                                                                    |
| Ω                                                                       | Verde                    | Resistencia en $\Omega$ (solo termómetros de resistencia)                                                                                                    |
| LOC                                                                     | Amarillo                 | Dispositivo bloqueado                                                                                                    |
|                                                                         | Amarillo<br>intermitente | Proceso de "bloqueo/desbloqueo" activo                                                                                                    |
|                                                                         | Apagado                  | Dispositivo desbloqueado                                                                                                    |
| l y II<br>(indica-<br>dores<br>LED del<br>punto de<br>conmu-<br>tación) | Amarillo                 | Salida de conmutación<br>– NO: Punto de conmutación excedido/dentro de la ventana<br>(salida activa)<br>– NC: Punto de conmutación no alcanzado/fuera de la ventana<br>(salida activa)     |
|                                                                         | Apagado                  | Salida de conmutación<br>– NO: Punto de conmutación no alcanzado/fuera de la ventana<br>(salida inactiva)<br>– NC: Punto de conmutación excedido/dentro de la ventana<br>(salida inactiva) |

#### Indicaciones de la pantalla

| Pantalla | Significado                                                                                                   |
|----------|----------------------------------------------------------------------------------------------------|
|          | Falla del sensor                                                                                              |
| HW       | Error de hardware interno                                                                                     |
| SC 1     | Cortocircuito en la salida 1                                                                                  |
| SC 2     | Cortocircuito en la salida 2                                                                                  |
| SC12     | Cortocircuito en ambas salidas                                                                                |
| WB 2     | Desconexión en la salida de corriente 2                                                                       |
| Prob     | La sonda no está presente, está conectada incorrectamente o está defectuosa                                   |
| VOLT     | Voltaje de funcionamiento fuera del rango permitido                                                           |
| LOAD     | Carga en la salida analógica fuera del rango permitido                                                        |
| Oor+     | Valor fuera del rango de medición, temperatura >5 % de la escala completa por<br>encima del rango de medición |
| Oor-     | Valor fuera del rango de medición, temperatura >5 % de la escala completa por<br>debajo del rango de medición |
| Oor      | No hay datos de medición disponibles                                                                          |
| TEMP     | Temperatura del dispositivo fuera del rango permitido                                                         |

- Err Error no especificado

## Configuración y parametrización

Para establecer los parámetros a través de los paneles táctiles, consulte las instrucciones de configuración de parámetros adjuntas. Por ejemplo, la configuración de parámetros mediante IO-Link se explica en el manual de puesta en marcha de IO-Link.

### Reparación

El usuario no debe reparar el dispositivo por su cuenta. El dispositivo se debe desinstalar si presenta fallas. Siga nuestras políticas de devolución cuando devuelva el dispositivo a Turck.

#### Eliminación

Los dispositivos se deben desechar correctamente y no se deben mezclar con residuos domésticos.

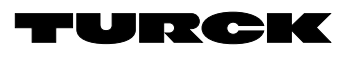

# Wiring diagrams

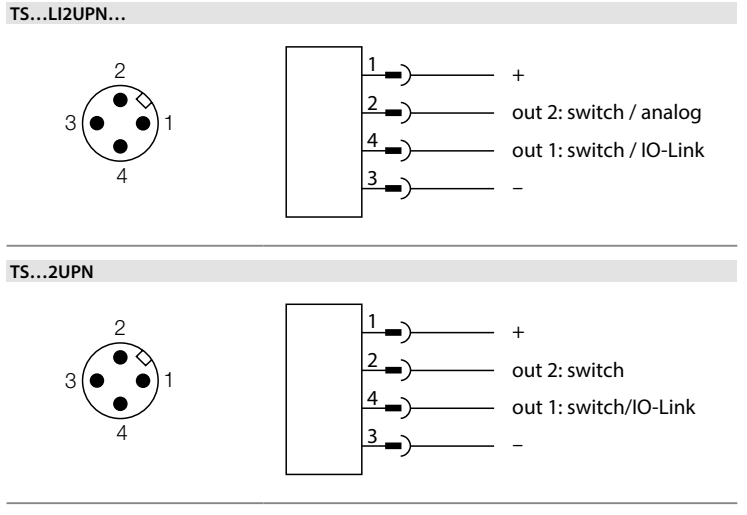

# FR Instructions de paramétrage

### Réglages et paramétrages

Utilisez la touche tactile [MODE] ou [SET] pour naviguer dans le menu principal (fig. 5), ainsi que dans les sous-menus OUT1 et OUT2 (fig. 6), le menu des fonctions étendues EF (fig. 7) ou le menu de l'afficheur DISP (fig. 8). Appuyez sur [ENTER] pour sélectioner le sous-menu correspondant. Appuyez simultanément sur [MODE] et [SET] pour annuler l'attribution des paramètres. L'appareil revient à l'affichage standard.

# i REMARQUE

Pour le paramétrage en Legacy Mode, reportez-vous au manuel d'utilisation 100004403.

#### Verrouillage de l'appareil

Appuyez simultanément sur [MODE] et [SET] pendant 3 s.
 Lorsque la LED LOC clignote, Loc s'affiche sur l'afficheur et disparaît.

- ➡ La LED LOC s'allume en jaune.

Si les touches tactiles du capteur restent inactives pendant 1 min, l'appareil de traitement et d'affichage de la température est automatiquement verrouillé.

#### Déverrouillage de l'appareil

- Appuyez sur [ENTER] pendant 3 s jusqu'à ce que toutes les barres vertes clignotent.
- Balayez successivement les touches [MODE], [ENTER] et [SET] : lorsque vous appuyez sur chaque touche tactile, deux barres clignotantes rouges apparaissent. Lorsque les deux barres rouges s'affichent en vert, il suffit de toucher la touche tactile suivante par un glissement de doiat.
- ► Lorsque six barres vertes clignotent sur l'écran, relâchez les touches tactiles.
- La LED LOC s'éteint.
   uLoc apparaît sur l'afficheur et disparaît.

#### Réglage des valeurs des paramètres à l'aide des touches tactiles

- ► Si la LED LOC s'allume et qu'un voyant rouge s'allume sur l'afficheur lorsque vous appuyez sur [MODE] ou [SET], déverrouillez l'appareil.
- Appuyez sur [MODE] ou [SET] jusqu'à ce que le paramètre souhaité s'affiche.
- Sélectionnez les paramètres en appuyant sur [ENTER] (fig. 5).
- ▶ Pour modifier la valeur affichée : appuyez sur [SET] pendant 3 s jusqu'à ce que l'afficheur cesse de clignoter. Ou : appuyez sur [MODE] pour revenir à la sélection des paramètres.
- Augmentez ou diminuez progressivement la valeur via [MODE] ou [SET]. Certaines valeurs peuvent être modifiées en appuyant longuement sur [MODE] ou [SET] (fig. 5).
- Utilisez [ENTER] pour enregistrer la valeur modifiée. La valeur enregistrée clignote deux fois.

#### Protection de l'appareil avec un mot de passe

- Sélectionnez PASS dans le menu EF.
- Modifiez les valeurs avec [SET].
- Utilisez la touche tactile [MODE] pour naviguer entre les guatre chiffres du mot de passe (fig. 9).
- ► Enregistrez le nouveau mot de passe en appuyant sur [ENTER].

#### Paramètres du menu principal

Les valeurs par défaut sont indiquées en gras.

#### Explication Fonction

| OUT1 | Sous-menu de<br>sortie 1    | Options de réglage de la sortie de commutation 1                                                                     |
|------|-----------------------------|----------------------------------------------------------------------------------------------------|
| OUT2 | Sous-menu de<br>sortie 2    | Options de réglage de la sortie 2                                                                                    |
| DISP | Sous-menu de<br>l'afficheur | Reportez-vous au tableau « Paramètres du sous-menu DISP » pour connaître les possibilités de réglage supplémentaires |
| FF   | Sous-menu                   | Reportez-vous au tableau « Paramètres du sous-menu EF (Fonctions                                                     |

des fonctions étendues) » pour connaître les possibilités de réglage supplémenétendues taires

|      | Explication                                                                 | Options | Fonction                                                                                                    |
|------|-----------------------------------------------------------------------------|---------|----------------------------------------------------------------------------------------------------|
| ΟΤΥΡ | Type de sortie                                                              | SSP     | Sortie de commutation                                                                                                    |
|      | (ÓUT2)                                                                      | AnA     | Sortie analogique                                                                                                    |
| MODE |                                                                             | OFF     |                                                                                                    |
|      |                                                                             | SPM     | Mode point unique                                                                                                    |
|      |                                                                             | WIn     | Mode fenêtre (fonction fenêtre)                                                                                                    |
| CD1  | Deint de com                                                                | TPM     | Mode deux points                                                                                                    |
| 5P1  | Point de com-<br>mutation 1                                                 |         | SPM : valeur limite a laquelle l'état de la sortie de<br>commutation change                                                                                                    |
|      |                                                                             |         | TPM : valeur limite supérieure à laquelle l'état de la<br>sortie de commutation change lorsque la température<br>augmente                                                                                                    |
|      |                                                                             |         | WIn : limite supérieure de la fenêtre à laquelle l'état de<br>la sortie de commutation change                                                                                                    |
|      |                                                                             |         | Par défaut : 80,0 °C                                                                                                    |
| SP2  | Point de com-<br>mutation 2                                                 |         | TPM : valeur limite inférieure à laquelle l'état de la<br>sortie de commutation change lorsque la température<br>diminue                                                                                                    |
|      |                                                                             |         | WIn : limite inférieure de la fenêtre à laquelle l'état de la<br>sortie de commutation change                                                                                                    |
|      |                                                                             |         | Par défaut : 70,0 °C                                                                                                    |
| HYST | Hystérésis                                                                  |         | L'hystérésis minimale est de 0,1 K.<br>L'hystérésis maximale comprend la plage de valeurs<br>complète du capteur. Pour les thermocouples, l'hys-<br>térésis maximale comprend la plage de valeurs de la<br>sonde de température raccordée. |
|      |                                                                             |         | Par défaut : 0,1 K                                                                                                    |
| OGI  | Inversion de                                                                | HIGH    | 0 → 1                                                                                                    |
|      | la logique de                                                               | LOW     | $1 \rightarrow 0$                                                                                                    |
| '-n  | Réaction de la                                                              | AUTO    | Détection automatique (NPN/PNP)                                                                                                    |
|      | sortie de com-                                                              | PnP     | N commutant                                                                                                    |
|      | mutation                                                                    | nPn     | P commutant                                                                                                    |
| FOU  | Réaction en cas<br>de défaut (p. ex.<br>rupture de fil ou<br>court-circuit) | On      | Sortie de commutation :<br>La sortie s'active en cas d'erreur.                                                                                                    |
|      |                                                                             |         | Sortie analogique :<br>Valeur d'erreur de la fonction définie à la sortie 2                                                                                                    |
|      |                                                                             | OFF     | (UU12)<br>Sortie de commutation :                                                                                                    |
|      |                                                                             | UFF     | la sortie devient inactive en cas d'erreur.                                                                                                    |
|      |                                                                             |         | Cortio analogique .                                                                                                    |
|      |                                                                             |         | Sortie analogique :<br>Valeur d'erreur de la fonction définie à la sortie 2<br>(OUT2)                                                                                                    |
| Don  | Délai à l'enclen-                                                           |         | 060 s par paliers de 0,1 s                                                                                                    |
|      | cnement                                                                     |         | (0 = 10  defail n'est pas actif)<br>Par défaut : 0.0 s                                                                                                    |
| DOFF | Délai au déclen-                                                            |         | 060 s par paliers de 0,1 s                                                                                                    |
|      | chement                                                                     |         | (0 = le délai n'est pas activé)                                                                                                    |
|      | Cortio analo                                                                |         | Par defaut : 0,0 s                                                                                                    |
| WOD  | gique (OUT2)                                                                | 4 20    | 4 20 mA                                                                                                    |
|      |                                                                             | +20     | 20 mA                                                                                                    |
|      |                                                                             | 2020    | 020 IIIA                                                                                                    |
|      |                                                                             | 204     | 204 mA                                                                                                    |
|      |                                                                             | 200     | 200 mA                                                                                                    |
|      |                                                                             | 010     | 010V                                                                                                    |
|      |                                                                             | 05      | 05V                                                                                                    |
|      |                                                                             | 16      | 16V                                                                                                    |
|      |                                                                             | 100     | 100V                                                                                                    |
|      |                                                                             | 50      | 50V                                                                                                    |
|      |                                                                             | 61      | 61 V                                                                                                    |
|      |                                                                             | 0545    | 0,54,5 V                                                                                                    |
|      |                                                                             | 4505    | 4,50,5 V                                                                                                    |
| ASP  | Point de départ<br>du signal analo-                                         |         | Valeur de température indiquant le point de départ du signal de sortie analogique                                                                                                    |
| ΔFP  | Point final du                                                              |         | Valeur de température indiquant le point final du                                                                                                    |
|      | signal analo-                                                               |         | signal de sortie analogique                                                                                                    |

Par défaut : 50,0 °C

|         | l'ecran                                        | 180°         | Ecran tourné de 180°                                                                                                    |
|---------|------------------------------------------------|--------------|----------------------------------------------------------------------------------------------------|
| DISU    | Mise à jour                                    | 50           | Temps de mise à jour de 50 ms                                                                                                    |
|         | de l'afficheur                                 | 200          | Temps de mise à jour de 200 ms                                                                                                    |
|         |                                                | 600          | Temps de mise à jour de 600 ms                                                                                                    |
|         |                                                | OFF          | Mise à jour de l'affichage désactivée                                                                                                    |
| coLr    | Couleur de                                     | GrEn         | Toujours vert                                                                                                    |
|         | l'affichage                                    | rED          | Toujours rouge                                                                                                    |
|         |                                                | G1oU         | Vert si OUT1 est activée, sinon rouge                                                                                                    |
|         |                                                | r1oU         | Rouge si OUT1 est activée, sinon vert                                                                                                    |
|         |                                                | G2oU         | Vert si OUT2 est activée, sinon rouge                                                                                                    |
|         |                                                | r2oU         | Rouge si OUT2 est activée, sinon vert                                                                                                    |
|         |                                                | G-CW         | Vert si la valeur mesurée se situe entre les points de<br>commutation CSP1 et CSP2                                                                                  |
|         |                                                | r-CW         | Rouge si la valeur mesurée se situe entre les points de<br>commutation CSP1 et CSP2                                                                                 |
| DUA     | Affichage                                      | OFF          | Affichage de la valeur de température                                                                                                    |
|         |                                                | On           | Affichage alterné de la valeur et de l'unité de tempé-<br>rature                                                                                                    |
| CSP1    | Point de com-<br>mutation virtuel<br>supérieur |              | Point de commutation supérieur auquel la couleur de<br>l'afficheur change<br>(si la couleur d'affichage G-CW ou r-CW est sélection-<br>née)<br>Par défaut : 80,0 °C |
| CSP2    | Point de com-<br>mutation virtuel<br>inférieur |              | Point de commutation inférieur auquel la couleur de<br>l'afficheur change<br>(si la couleur d'affichage G-CW ou r-CW est sélection-<br>née)<br>Par défaut : 70,0 °C |
| Paramèt | tres du sous-menu                              | ı EF (Foncti | ons étendues)                                                                                                    |
|         | Explication                                    | Options      | Fonction                                                                                                    |
| Semo    | Définir le mode                                | SSP          | Smart Sensor Profile                                                                                                    |
|         |                                                | LEGA         | Legacy Mode                                                                                                    |
| тс      | Туре                                           | К            | -200+1 300 °C                                                                                                    |
|         | de thermo-                                     | b            | +250+1 820 °C                                                                                                    |
|         | coupie                                         | E            | -200+1 000 °C                                                                                                    |
|         |                                                | J            | -210+1 200 °C                                                                                                    |
|         |                                                | n            | -200+1 300 °C                                                                                                    |

Ecran tourné de 0°

Paramètres du sous-menu DISP (Afficheur)

Orientation de 0°

SOF

rES

Explication Options Fonction

|                                            |      | 20011111000 0                                                                                                    |
|--------------------------------------------|------|----------------------------------------------------------------------------------------------------|
|                                            | R    | -50+1 500 ℃                                                                                                    |
|                                            | S    | -50+1 500 °C                                                                                                    |
|                                            | Т    | -200+400 °C                                                                                                    |
| Configuration                              | AUTO | Détection automatique de la sonde de température                                                                                                    |
| des sondes                                 | 1k-4 | Capteur Pt1000, version à 4 fils<br>(raccordé à Pin1  Pin2 et Pin3  Pin4)                                                                                                    |
|                                            | 1h-4 | Capteur Pt100, version à 4 fils<br>(raccordé à Pin1  Pin2 et Pin3  Pin4)                                                                                                    |
|                                            | TC-1 | Thermocouple entre les broches 1 et 4                                                                                                    |
|                                            | TC-2 | Thermocouple entre les broches 2 et 3                                                                                                    |
|                                            | TC-3 | Réservé                                                                                                    |
| Réglage du<br>décalage                     |      | De fortes variations thermiques de l'environnement<br>du capteur peuvent entraîner un déplacement du<br>zéro. Par conséquent, la valeur mesurée zéro n'est pas<br>affichée à 0 °C. Cet écart peut être corrigé à l'aide de la<br>valeur de décalage.<br>Plage de réglage :-55+55 °C par incréments de 0,1 K.<br>Par défaut : 0,0 °C |
| Unité d'affi-                              | °C   | °C                                                                                                    |
| chage                                      | °F   | °F                                                                                                    |
|                                            | К    | К                                                                                                    |
|                                            | Ω    | Ohm                                                                                                    |
| Enregistrement<br>de la valeur<br>maximale |      | La température de processus la plus élevée est enregis-<br>trée et affichée.                                                                                                    |
| Enregistrement<br>de la valeur<br>minimale |      | La température de processus la plus basse est enregis-<br>trée et affichée.                                                                                                    |
| Compteur<br>d'heures de<br>service         |      | Affichage des heures de service en années (y), jours (d) et heures (h)                                                                                                    |
| Mot de passe                               |      | Définir le mot de passe et activer la protection par mot<br>de passe                                                                                                    |
|                                            | 0000 | Pas de mot de passe                                                                                                    |
| Version du<br>logiciel                     |      | Affichage de la version du micrologiciel                                                                                                    |
|                                            |      |                                                                                                    |

#### Réinitialisation FACT Rétablir les réglages d'usine rEBO Redémarrer l'appareil (démarrage à chaud) APPL Réinitialiser les données spécifiques à l'application HIGH

Réinitialiser l'enregistrement de la valeur maximale : La température de processus la plus élevée est supprimée. LOW

Réinitialiser l'enregistrement de la valeur minimale : La température de processus la plus basse est supprimée. UnDO Réinitialiser les paramètres précédents (dernier démarrage de l'appareil)

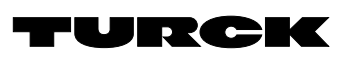

# Parameter setting

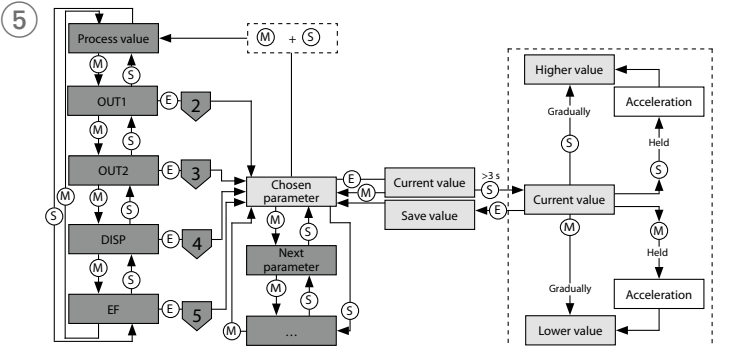

# OUT menu

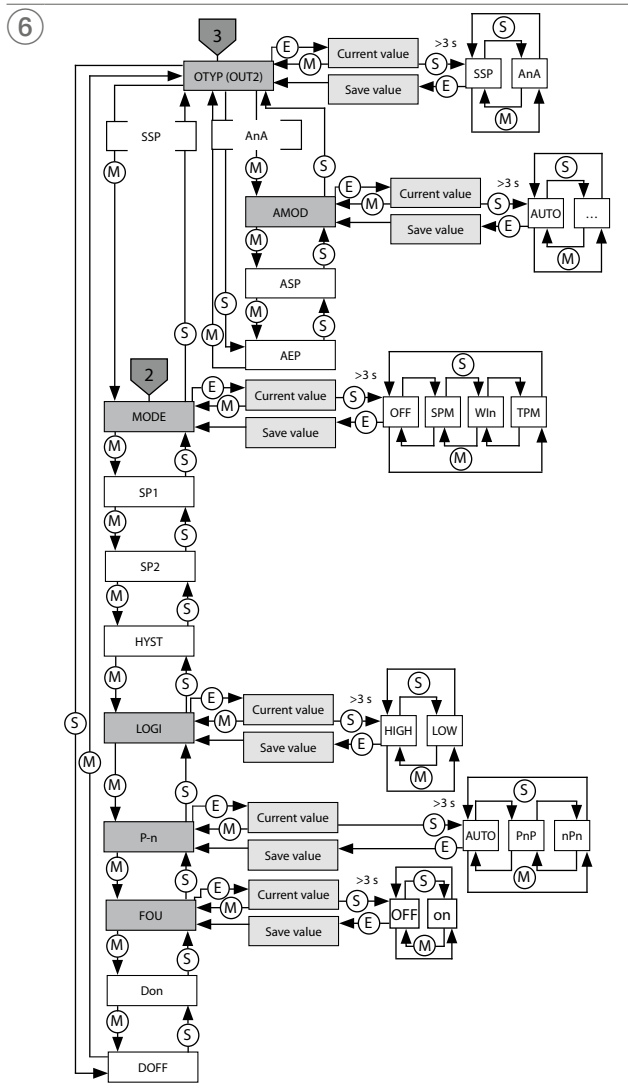

#### ES Instrucciones de parametrización

## Configuración y parametrización

Utilice los paneles táctiles [MODE] (Modo) o [SET] (Ajuste) para navegar por el menú principal (fig. 5), así como por los submenús OUT1 y OUT2 (fig. 6), el menú de funciones adicionales EF (fig. 7) o el menú de visualización DISP (fig. 8). Pulse [ENTER] (Intro) para seleccionar el submenú correspondiente. Si se toca [MODE] (Modo) y [SET] (Ajuste) al mismo tiempo, se cancelará la asignación de parámetros. El dispositivo vuelve a la pantalla estándar.

### i nota

Para la parametrización en Legacy Mode, consulte las instrucciones de uso 100004403.

#### Bloqueo del dispositivo

- Presione [MODE] (Modo) y [SET] (Ajuste) simultáneamente durante 3 s.
   Mientras el LED de LOC parpadea, Loc aparece y desaparece en la pantalla.
- El LED LOC está de color amarillo.

Si los paneles táctiles del sensor no se accionan durante 1 min, la unidad de procesamiento y pantalla de temperatura se bloquea de forma automática.

#### Desbloqueo del dispositivo

- Mantenga presionado [ENTER] (Intro) durante 3 s hasta que todas las barras parpadeen en color verde
- ▶ Pase a [MODE] (Modo), [ENTER] (Intro) y [SET] (Ajuste) sucesivamente: Aparecen dos barras rojas intermitentes cuando se toca cada panel táctil. Pase al panel táctil más cercano una vez que las dos barras rojas cambien a color verde.
- > Suelte los paneles táctiles cuando destellen seis barras verdes en la pantalla.
- Suerce los pareles taches cuando destenen seis barra
   El LED LOC se apaga.
   Aparecerá uLoc en la pantalla y, luego, desaparecerá.

#### Configuración de los valores de los parámetros mediante los paneles táctiles

- ► Si el LED de LOC se enciende y aparece una luz roja de funcionamiento en la pantalla cuando toca [MODE] (Modo) o [SET] (Ajuste), desbloquee el dispositivo.
- Presione [MODE] (Modo) o [SET] (Ajustar) hasta que aparezca el parámetro requerido. Presione [ENTER] (Intro) para seleccionar un parámetro (fig. 5).
- ► Cambio del valor mostrado: Presione y mantenga presionado [SET] (Ajustar) durante 3 s
- hasta que la pantalla deje de parpadear. O bien: Toque [MODE] (Modo) para volver a la selección de parámetros.
- ► Aumente o disminuya el valor gradualmente con [MODE] (Modo) o [SET] (Ajustar). Algunos valores se pueden modificar de forma continua si mantiene presionados los botones [MODE] (Modo) o [SET] (Ajuste) (fig. 5).
- Presione [ENTER] (Intro) para guardar el valor modificado. El valor guardado destella dos veces.

#### Protección del dispositivo con una contraseña

► Seleccione PASS (Contraseña) en el menú de EF.

- ► Cambie los valores con [SET] (Ajustar).
- ► Utilice el panel táctil [MODE] (Modo) para navegar entre los cuatro dígitos de la contraseña (fia. 9).
- Toque [ENTER] (Intro) para guardar la contraseña nueva.

#### Parámetros en el menú principal

| Los valores predeterminados se muestran en <b>negrita</b> . |  |
|-------------------------------------------------------------|--|
|                                                             |  |

|      | Explicación                            | Función                                                                                                    |
|------|----------------------------------------|----------------------------------------------------------------------------------------------------|
| OUT1 | Submenú de<br>la salida 1              | Opciones de configuración de la salida de conmutación 1                                                                       |
| OUT2 | Submenú de<br>la salida 2              | Opciones de configuración de la salida 2                                                                                      |
| DISP | Submenú de<br>la pantalla              | Consulte la tabla "Parámetros en el submenú de DISP" para conocer<br>opciones de configuración adicionales                    |
| EF   | Submenú de<br>funciones<br>adicionales | Consulte la tabla "Parámetros en el submenú de funciones adicionales (EF)" para conocer opciones de configuración adicionales |

| Parámet | ros en el submen  | ú OUT (sa | ilidas)                                                                                                  | Paráme | tros del submenú                 | DISP (panta | ılla)                |
|---------|-------------------|-----------|----------------------------------------------------------------------------------------------------|--------|----------------------------------|-------------|----------------------|
|         | Explicación       | Opciones  | Función                                                                                                  |        | Explicación                      | Opciones    | Función              |
| OTYP    | Tipo de salida    | SSP       | Salida de conmutación                                                                                    | DISr   | Orientación de                   | 0°          | Pantalla             |
|         | (0012)            | AnA       | Salida analógica                                                                                         |        | la pantalla                      | 180°        | Pantalla             |
| MODE    |                   | OFF       |                                                                                                    | DISU   | Actualizacion<br>de pantalla     | 50          | Tiempo               |
|         |                   | SPM       | Modo de punto unico                                                                                      |        | ac puntana                       | 600         | Tiempo               |
|         |                   |           | Modo de ventana (runción de ventana)                                                                     |        |                                  | OFF         | Actualiza            |
| SP1     | Punto de          |           | SPM: valor límite en el que la salida de conmutación                                                     | coLr   | Color de                         | GrEn        | Siempre              |
| 5       | conmutación 1     |           | cambia su estado de conmutación                                                                          |        | pantalla                         | rED         | Siempre              |
|         |                   |           | TOM a shared all factors and share a lower lange back                                                    |        |                                  | G1oU        | Verde si             |
|         |                   |           | i PNI: Valor del limite superior en el que la salida de<br>conmutación cambia su estado de conmutación a |        |                                  | r1oU        | Rojo si O            |
|         |                   |           | medida que aumenta la temperatura                                                                        |        |                                  | G2oU        | Verde si             |
|         |                   |           | Why limits superior de ventana en el que la salida de                                                    |        |                                  | r2oU        | Rojo si O            |
|         |                   |           | conmutación cambia su estado de conmutación                                                              |        |                                  | G-CW        | Verde si<br>conmuta  |
|         |                   |           | Predeterminado: 80,0 °C                                                                                  |        |                                  | r-CW        | Rojo si e            |
| SP2     | Punto de          |           | TPM: valor del límite inferior en el que la salida de                                                    | DUA    | Pantalla                         | OFF         | Pantalla             |
|         | conmutacion 2     |           | conmutación cambia su estado de conmutación a<br>medida que disminuye la temperatura                     | 2011   | , antana                         | On          | Pantalla             |
|         |                   |           | WIn: límite inferior de ventana en el que la salida de<br>conmutación cambia su estado de conmutación    | CSP1   | Punto superior<br>de conmutación | l           | Punto su<br>cambia d |
|         |                   |           |                                                                                                    |        | virtual                          |             | (si se sele          |
| LIVET   | 11:++ ( +         |           | Predeterminado: 70,0 °C                                                                                  | 6602   | D                                |             | Predeter             |
| HISI    | Histeresis        |           | La nisteresis mínima es de 0,1 K.<br>La histéresis máxima comprende todo el rando de                     | CSP2   | Punto inferior                   |             | Punto in             |
|         |                   |           | valores del sensor. En el caso de los termopares, la                                                     |        | virtual                          |             | (si se sele          |
|         |                   |           | histéresis máxima comprende el rango de valores de la                                                    |        |                                  |             | Predeter             |
|         |                   |           | sonda de temperatura conectada.                                                                          | Paráme | tros en el submen                | ú de funcio | nes adicio           |
| LOGI    | Invertir lógica   | HIGH      | $0 \rightarrow 1$                                                                                        |        | Explicación                      | Opciones    | Función              |
|         | de conmutación    | LOW       | 1 → 0                                                                                                    | Semo   | Modo de ajuste                   | SSP         | Smart Se             |
| P-n     | Compor-           | AUTO      | Detección automática (NPN/PNP)                                                                           |        | _                                | LEGA        | Legacy N             |
|         | tamiento de       | PnP       | Conmutación N                                                                                            | TC     | lermopar<br>tipo                 | <u>K</u>    | -200+                |
|         | la salida de      | nPn       | Conmutación P                                                                                            |        | upo                              | D<br>E      | +250+                |
| FOU     | Compor-           | On        | Salida de conmutación:                                                                                   |        |                                  | <u> </u>    | -200+                |
|         | tamiento          | 0         | La salida se activa en caso de un error.                                                                 |        |                                  | <u>,</u>    | -200 +               |
|         | en caso de        |           | Calida analézias                                                                                         |        |                                  | R           | -50+1                |
|         | desconexión o     |           | Valor de error de la función de aiuste en la salida 2                                                    |        |                                  | S           | -50+1                |
|         | cortocircuito)    |           | (OUT2)                                                                                                   |        |                                  | Т           | -200+                |
|         |                   | OFF       | Salida de conmutación:                                                                                   | Prob   | Configuración                    | AUTO        | Detecció             |
|         |                   |           | La salida se desactiva en caso de falla.                                                                 |        | de la sonda                      | 1k-4        | Sensor P             |
|         |                   |           | Salida analógica:                                                                                        |        |                                  | 11. 4       | (conecta             |
|         |                   |           | Valor de error de la función de ajuste en la salida 2                                                    |        |                                  | In-4        | Conecta              |
| Dan     | Dotordo o lo      |           | (UU12)                                                                                                   |        |                                  | TC-1        | Termopa              |
| Don     | conexión          |           | (0 = tiempo de retardo no activado)                                                                      |        |                                  | TC-2        | Termopa              |
|         |                   |           | Predeterminado: 0,0 s                                                                                    |        |                                  | TC-3        | Reservad             |
| DOFF    | Retardo a la      |           | 060 s en incrementos de 0,1 s                                                                            | COF    | Ajuste de                        |             | Los cam              |
|         | desconexión       |           | (0 = tiempo de retardo no activado)<br>Predeterminado: 0.0 s                                             |        | desviación                       |             | del senso            |
| AMOD    | Salida analógica  | AUTO      | Detección automática (420 mA/010 V)                                                                      |        |                                  |             | 0°C.Est              |
|         | (OUT2)            | 4 20      | 4 20 mA                                                                                                  |        |                                  |             | desviacio            |
|         |                   | 0 20      | 0. 20 mA                                                                                                 |        |                                  |             | Rango d              |
|         |                   | 20 4      | 20.4 mA                                                                                                  | UnIT   | Unidad en la                     | °C          | °C                   |
|         |                   | 204       | 204 IIIA                                                                                                 | enn    | pantalla                         | °F          | °F                   |
|         |                   | 200       | 200 MA                                                                                                   |        |                                  | K           | K                    |
|         |                   | 010       | 010V                                                                                                    |        |                                  | Ω           | Ohmio                |
|         |                   | 05        | 05V                                                                                                    | HI     | Memoria de                       |             | Se almad             |
|         |                   | 16        | 16 V                                                                                                    |        | valor máximo                     |             | alta.                |
|         |                   | 100       | 100V                                                                                                    | Lo     | Memoria de                       |             | Se almad             |
|         |                   | 50        | 50V                                                                                                    | OPHr   | Contador                         |             | Visualiza            |
|         |                   | 61        | 61V                                                                                                    |        | de horas de                      |             | años (y),            |
|         |                   | 0545      | 0,54,5 V                                                                                                 |        | servicio                         |             |                      |
|         |                   | 4505      | 4,50,5 V                                                                                                 | PASS   | Contraseña                       |             | Definir la           |
| ASP     | Punto de inicio   |           | Valor de temperatura en el que la señal de salida                                                        |        |                                  | 0000        | Sin cont             |
|         | de la señal       |           | analógica tiene su punto de inicio<br>Prodetorminado: 40.0 %                                             | SOF    | Versión del                      |             | Visualiza            |
| ΔED     | Punto final do la |           | Valor de temperatura en el que la soñal do salida                                                        |        | software                         |             |                      |
| ALL.    | señal analógica   |           | analógica tiene su punto final                                                                           | rES    | Restablecer                      | FACT        | Restable             |
|         |                   |           | Predeterminado: 50,0 °C                                                                                  |        |                                  | rEBO        | Restable             |
|         |                   |           |                                                                                                    |        |                                  | APPL        | Restable             |

Pantalla girada en 0° ación de **0**° alla 180° Pantalla girada en 180° zación 50 Tiempo de actualización de 50 ms talla 200 Tiempo de actualización de 200 ms Tiempo de actualización de 600 ms 600 OFF Actualización de pantalla desactivada GrEn Siempre de color verde rED Siempre de color rojo Verde si OUT1 se conmuta, de lo contrario, rojo G1oU r1oU Rojo si OUT1 se conmuta, de lo contrario, verde G2oU Verde si OUT2 se conmuta, de lo contrario, rojo Rojo si OUT2 se conmuta, de lo contrario, verde r2oU C CW

|      |                                             | 0-010 | conmutación CSP1 y CSP2                                                                                                    |
|------|---------------------------------------------|-------|----------------------------------------------------------------------------------------------------|
|      |                                             | r-CW  | Rojo si el valor medido se encuentra entre los puntos<br>de conmutación CSP1 y CSP2                                                                             |
| DUA  | Pantalla                                    | OFF   | Pantalla del valor de temperatura                                                                                                    |
|      |                                             | On    | Pantalla alterna del valor y la unidad de la temperatura                                                                                                    |
| CSP1 | Punto superior<br>de conmutación<br>virtual |       | Punto superior de conmutación en el que la pantalla<br>cambia de color<br>(si se selecciona el color de pantalla G-CW o r-CW)<br><b>Predeterminado: 80,0 °C</b> |
| CSP2 | Punto inferior<br>de conmutación<br>virtual |       | Punto inferior de conmutación en el que la pantalla<br>cambia de color<br>(si se selecciona el color de pantalla G-CW o r-CW)<br><b>Predeterminado: 70,0 °C</b> |

#### submenú de funciones adicionales (EF)

| ~     | Explicación                         | Opciones | Función                                                                                                    |
|-------|-------------------------------------|----------|----------------------------------------------------------------------------------------------------|
| Semo  | Modo de ajuste                      | SSP      | Smart Sensor Profile                                                                                                    |
|       | -                                   | LEGA     | Legacy Mode                                                                                                    |
| IC    | lermopar                            | <u>K</u> | -200+1300°C                                                                                                    |
|       | upo                                 | b        | +250+1820 °C                                                                                                    |
|       |                                     | <u>+</u> | -200+1000°C                                                                                                    |
|       |                                     | J        | -210+1200°C                                                                                                    |
|       |                                     | n        | -200+1300 °C                                                                                                    |
|       |                                     | K C      | -50+1500 C                                                                                                    |
|       |                                     | 5        | -50+1500 °C                                                                                                    |
| Duck  | Carfinnadián                        |          | -200+400 C                                                                                                    |
| Prob  | de la sonda                         | AUTO     | Detección automática de la sonda de temperatura                                                                                                    |
|       |                                     | 1K-4     | (conectado a Polo1  Polo2 y Polo3  Polo4)                                                                                                    |
|       |                                     | 1h-4     | Sensor Pt100, versión de 4 patillas<br>(conectado a Polo1  Polo2 y Polo3  Polo4)                                                                                                    |
|       |                                     | TC-1     | Termopar entre los polos 1 y 4                                                                                                    |
|       |                                     | TC-2     | Termopar entre los polos 2 y 3                                                                                                    |
|       |                                     | TC-3     | Reservado                                                                                                    |
| COF   | Ajuste de<br>desviación             |          | Los cambios drásticos de temperatura en el entorno<br>del sensor pueden causar cambios en el punto cero.<br>Como resultado, el valor medido cero no se muestra a<br>0 °C . Esta variación se puede corregir con el valor de<br>desviación.<br>Rango de ajuste: -5555 °C en incrementos de 0,1 K.<br>Predeterminado: 0.0 °C |
| UnIT  | Unidad en la                        | °C       | °C                                                                                                    |
| ••••• | pantalla                            | °F       | °F                                                                                                    |
|       |                                     | K        | K                                                                                                    |
|       |                                     | Ω        | Ohmio                                                                                                    |
| HI    | Memoria de<br>valor máximo          |          | Se almacena y muestra la temperatura de proceso má<br>alta.                                                                                                    |
| Lo    | Memoria de<br>valor mínimo          |          | Se almacena y muestra la temperatura de proceso má<br>baja.                                                                                                    |
| OPHr  | Contador<br>de horas de<br>servicio |          | Visualización de las horas de funcionamiento en<br>años (y), días (d) y horas (h)                                                                                                    |
| PASS  | Contraseña                          |          | Definir la contraseña y activar la protección con<br>contraseña                                                                                                    |
|       |                                     | 0000     | Sin contraseña                                                                                                    |
| SOF   | Versión del<br>software             |          | Visualización de la versión de firmware                                                                                                    |
| rES   | Restablecer                         | FACT     | Restablecer los parámetros a los ajustes de fábrica                                                                                                    |
|       |                                     | rEBO     | Restablecer el dispositivo (inicio en caliente)                                                                                                    |
|       |                                     | APPL     | Restablecer los datos específicos de la aplicación                                                                                                    |
|       |                                     | HIGH     | Restablecer la memoria de valor máximo: se elimina la temperatura de proceso más alta.                                                                                                    |
|       |                                     | LOW      | Restablecer la memoria de valor mínimo: se elimina la temperatura de proceso más baja.                                                                                                    |
|       |                                     | UnDO     | Restablecer los parámetros a los ajustes anteriores                                                                                                    |

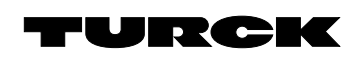

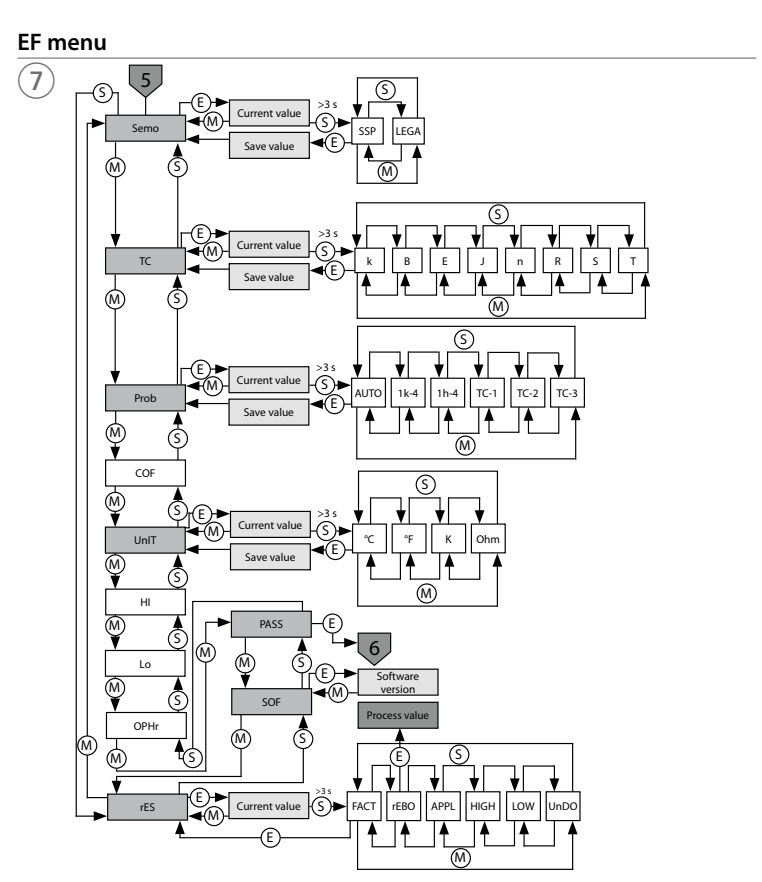

# **Display menu**

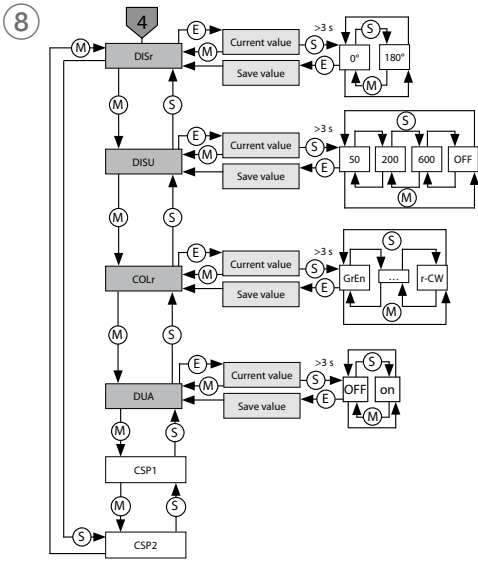

# Selecting PASS step by step

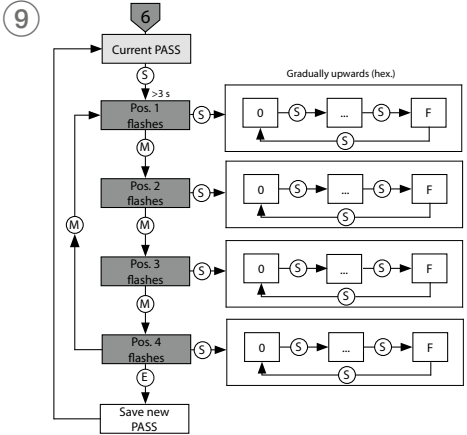

# ZH 快速入门指南

TS720...(生产日期自2310起)

#### 其他文档

除了本文档之外,还可在www.turck.com网站上查看以下材料:

#### ■数据表

■ 使用说明

# ■ IO-Link参数

- 合规声明
- 产品认证

#### 安全须知

预期用途

TS720...系列紧凑型处理和显示装置设计用于测量机器和设备的温度。这需要将温度探头连 接到该装置。该温度处理和显示装置支持连接电阻温度计(RTD)和热电偶(TC)。 该装置的使用必须遵守这些说明。任何其他用途都不属于预期用途。图尔克公司不会对非预 期用途导致的任何损坏承担责任。

#### 一般安全须知

- 该装置符合工业领域的EMC(电磁兼容性)要求。在住宅区使用时,请采取相应的措施防止 无线电干扰。
- 请勿将该装置用于人员或机器的防护。
- 该装置的组装、安装、操作、参数设定和维护只能由经过专业培训的人员执行。
- 只能在技术规格的限制范围内使用该装置。

#### 产品描述

# **i** 注意

这些使用说明适用于生产日期始于2310 (数据格式:年周)、Smart Sensor Profile 4.1.1版的TS720...系列温度检测和处理单元。

生产日期见外壳背面(参见图2)。生产日期2310之前的装置与Smart Sensor Profile 不兼容。 编号为100004403的使用说明适用于旧款装置。

#### 装置概览

#### 见图1:正视图,图3:外形尺寸

#### 产品功能和工作模式

#### 사수 표미 +4.11

| 天空       | 制山                                                                                                    |
|----------|----------------------------------------------------------------------------------------------------|
| TSLI2UPN | 2路开关量输出 (PNP/NPN/Auto, Smart Sensor Profile 4.1.1),或1路<br>开关量输出 (PNP/NPN/Auto, Smart Sensor Profile 4.1.1)和1路模拟量<br>输出(I/U/Auto) |
| TS2UPN   | 2路开关量输出 (PNP/NPN/Auto, Smart Sensor Profile 4.1.1)                                                                               |

该传感器可在常规模式(出厂设置)或Legacy Mode下使用。在常规模式下,可以为开关量输 出设置单点模式(SPM)、两点模式(TPM)或窗口模式(WIn)。在单点模式下,会设置一个限值, 选定的开关量输出在达到该限值时会改变其开关状态。在两点模式下,会设置下限和上限,随 着温度的升高或降低,选定的开关量输出在达到这些限值时会改变其开关状态。在窗口模式 下,会设置窗口的上限和下限。当位于窗口外时,选定的开关量输出会改变其开关状态。 在传统模式下,可以为开关量输出定义窗口功能或迟滞功能。

模拟量输出范围可以不受限制地扩展至测量范围。

它能够以℃、°F或K显示测得的温度,或以Ω显示测得的电阻(如果连接了电阻温度计)。 可通过IO-Link在触摸板上设置装置参数。

#### 可将以下温度探头连接至本装置:

- 电阻温度计(RTD)
- Pt100(2线、3线、4线)
- Pt1000(2线、3线、4线)
- 热电偶(TC)

技术数据

- K型、B型、E型、J型、N型、R型、S型和T型

#### 安装

- 该温度处理和显示装置带有G1/2"螺纹,可通过特定应用的安装支架进行安装。或者,可以使 用FAM-30-PA66 (ID 100018384)安装支架。显示屏可以旋转180°(参见图4和参数DiSr)。 ▶ 将该温度处理和显示装置安装在设备的任何部件上。遵守安装技术规格(例如,环境温度
- 要求)。 ▶ 可选:在340°范围内旋转传感器头,以使连接端与I/O接口对齐,并确保最佳的操作性和可
- 读性。

#### 连接

- 标准2线、3线和4线Pt100和Pt1000电阻温度计(RTD)以及K型、B型、E型、J型、N型、R型、S型 和T型热电偶(TC)可以连接该温度处理和显示装置。
- ▶ 根据相关规格将温度探头连接到该温度处理和显示装置(参见图3"温度探头(RTD、TC)的 电气连接")。请遵守温度探头的技术规格和安装说明。

▶ 根据"Wiring diagrams"将该装置连接到控制器或I/O模块(参见图3"PLC的电气连接")。

# 调试

一旦接通电源,该装置会自动运行。当连接到I/O模块时,该装置的自动检测功能会自动检测 所连接的温度探头以及预定义的开关量输出行为(PNP/NPN)或模拟量输出特性。默认情况 下,自动检测功能处于激活状态。

# 更换装置

- 如果用新款装置替换旧款装置(生产日期早于2310),请执行以下操作: ▶ 在IO-Link主站中设置兼容装置模式,以便装置切换为Legacy Mode。
- ▶ 或者,在"扩展功能"菜单中设置Legacy Mode。

#### 运行 LED — 运行

| LED                  | 指示   | 含义                                                                  |
|----------------------|------|---------------------------------------------------------------------|
| PWR                  | 绿灯   | 装置正常运行                                                              |
|                      | 绿灯闪烁 | IO-Link通信                                                           |
| FLT                  | 红灯   | 错误                                                                  |
| °C                   | 绿灯   | 温度(℃)                                                               |
| °F                   | 绿灯   | 温度(°F)                                                              |
| K                    | 绿灯   | 温度(K)                                                               |
| Ω                    | 绿灯   | 电阻(Ω)(仅限电阻温度计)                                                      |
| LOC                  | 黄灯   | 装置已锁定                                                               |
|                      | 黄灯闪烁 | "锁定/解锁"进程激活                                                         |
|                      | 熄灭   | 装置已解锁                                                               |
| I和II<br>(开关点<br>LED) | 黄灯   | 开关量输出<br>- 常开:超过开关点/处于窗口内<br>(激活输出)<br>- 常闭:低于开关点/处于窗口外<br>(激活输出)   |
|                      | 熄灭   | 开关量输出<br>- 常开:低于开关点/处于窗口外<br>(未激活输出)<br>- 常闭:超过开关点/处于窗口内<br>(未激活输出) |

# 显示屏指示

| 指示   | 含义                        |
|------|---------------------------|
|      | 传感器故障                     |
| HW   | 内部硬件错误                    |
| SC 1 | 输出1短路                     |
| SC 2 | 输出2短路                     |
| SC12 | 两路输出均短路                   |
| WB 2 | 电流输出2断线                   |
| Prob | 探头不存在、连接不正确或有故障           |
| VOLT | 工作电压超出允许范围                |
| LOAD | 模拟输出的负载超出允许范围             |
| 0or+ | 值超出测量范围,温度超过满刻度的5%,高于测量范围 |
| Oor- | 值超出测量范围,温度超过满刻度的5%,低于测量范围 |
| Oor  | 测量数据不可用                   |

| TEMP | 装置温度超出允许范围 |
|------|------------|
| Err  | 未指明的错误     |

#### 产品设置和参数设定

要通过触摸板设置参数,请参阅随附的参数设置说明。例如,IO-Link调试手册中介绍了通过 IO-Link进行参数设置的方法。

#### 维修

用户不得维修该装置。如果该装置出现故障,必须将其停用。如果要将该装置退回给图尔克公 司进行维修,请遵从我们的返修验收条件。

#### 废弃处理

必须正确弃置该装置,不得当作生活垃圾处理。

| 温度显示范围     | -210+1820 °C                                                                                                    |
|------------|----------------------------------------------------------------------------------------------------|
| 输出         | TSLI2UPN<br>2路开关量输出(PNP/NPN/Auto)或<br>1路开关量输出(PNP/NPN/Auto)和<br>1路模拟量输出(I/U/Auto)<br>TS2UPN<br>2路开关量输出(PNP/NPN/Auto) |
| 环境温度       | -40+80 °C                                                                                                    |
| 工作电压       | 1733 VDC                                                                                                    |
| 功耗         | < 3 W                                                                                                    |
| 输出1        | 开关量输出或IO-Link                                                                                                    |
| 输出2        | 开关量输出或模拟量输出                                                                                                    |
| 额定工作电流     | 0.2 A                                                                                                    |
| 保护类型       | IP67/IP69K,符合ISO 20653标准                                                                                             |
| 电磁兼容性(EMC) | EN 61326-2-3:2013                                                                                                    |
| 抗冲击性       | 50 g (11 ms),符合EN 60068-2-27标准                                                                                       |
| 抗振性        | 20 g (103000 Hz), EN 60068-2-6                                                                                       |
|            |                                                                                                    |

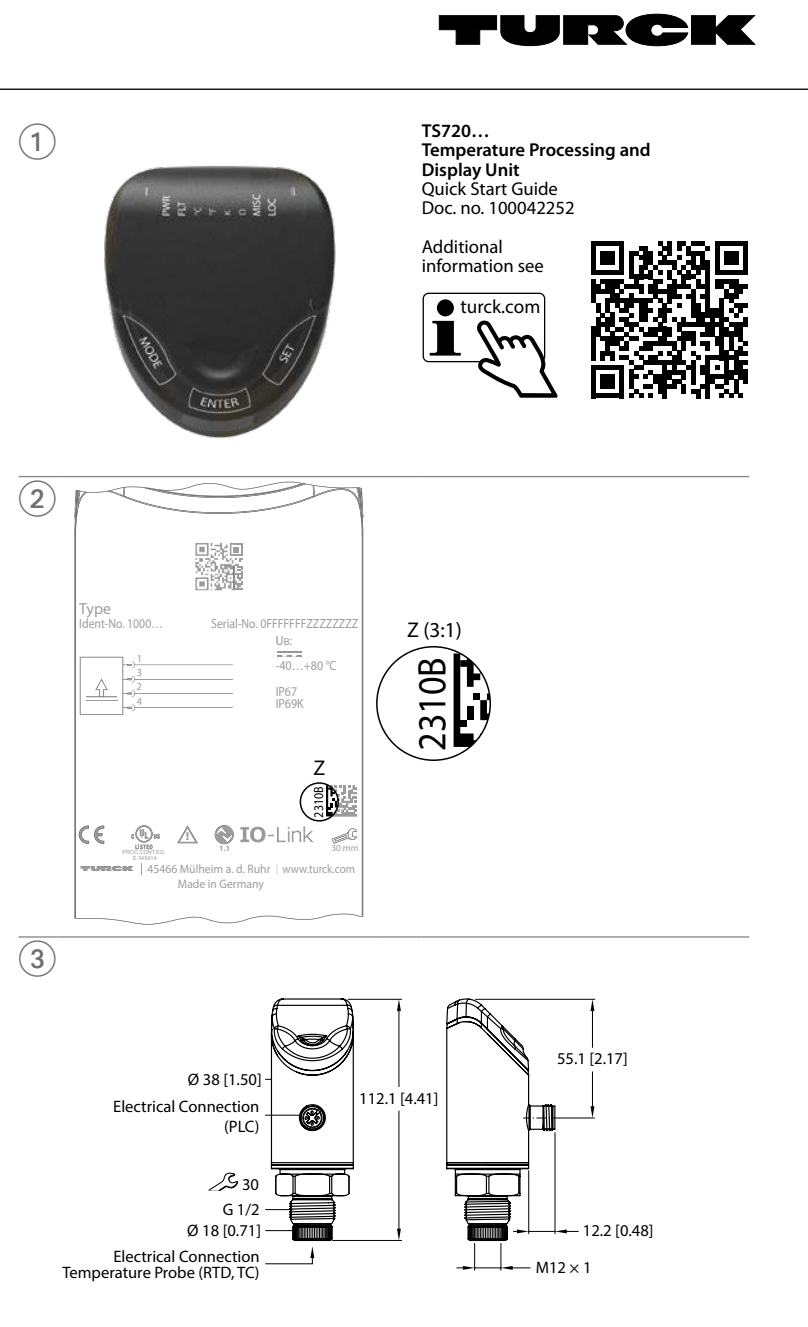

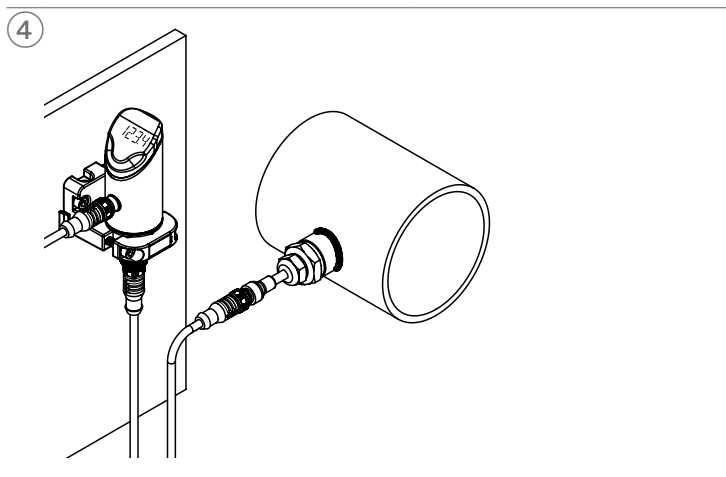

© Hans Turck GmbH & Co. KG | 100042252 2023-03

# KO 빠른 시작 가이드

# TS720... 온도 처리 및 디스플레이 장치

#### 기타 문서

- 이 문서 외에도 다음과 같은 자료를 인터넷(www.turck.com)에서 확인할 수 있습니다.
- 데이터 시트 ■ 사용 지침
- IO-Link 매개 변수
- 적합성 선언
- 인증

#### 사용자 안전 정보 사용 목적

TS720...제품 시리즈의 컴팩트 처리 및 디스플레이 장치는 장비와 플랜트 온도를 측정하도록 설 계되었습니다. 이를 위해서는 온도 프로브를 장치에 연결해야 합니다. 온도 처리 및 디스플레이 장치는 저항 온도계(RTD)와 서모커플(TC)의 연결을 지원합니다.

이 장치는 이 지침에서 설명한 목적으로만 사용해야 합니다. 기타 다른 방식으로 사용하는 것은 사용 목적을 따르지 않는 것입니다. 터크는 그로 인한 손상에 대해 어떠한 책임도 지지 않습니다.

#### 일반 안전 지침

- 주거 지역에서 사용하는 경우 무선 간섭을 방지하기 위한 조치를 취하십시오.
- 사람이나 장비를 보호하는 용도로 장치를 사용하지 마십시오. ■ 전문적인 훈련을 받은 숙련된 기술자만이 이 장치의 조립, 설치, 작동, 매개 변수 설정 및 유지
- 보수를 수행해야 합니다. ■ 기술 사양에 명시된 제한 범위 내에서만 장치를 작동하십시오.

# 제품 설명

### i 참고

이 지침은 2310(날짜 형식: YYMM) 이후에 생산되고 Smart Sensor Profile 4.1.1이 포함 된 TS720...제품 시리즈의 온도 및 처리 장치에 적용됩니다. 생산 날짜는 하우징 후면에서 확인할 수 있습니다(그림 2 참조). 생산 날짜가 2310 이전인 장치는 Smart Sensor Profile과 호환되지 않습니다. 그렇고 Tytlow는 지난 Jacoba Haron Tytael Haron 구형 장치에는 지침 100004403이 적용됩니다.

장치 개요

그림 1: 정면도, 그림 3: 치수를 참조하십시오.

#### 기능 및 작동 모드

| 타입       | 출력                                                                                                    |
|----------|----------------------------------------------------------------------------------------------------|
| TSLI2UPN | Smart Sensor Profile 4.1.1에 따른 스위칭 출력(PNP/NPN/자동) 2개 또<br>는 Smart Sensor Profile 4.1.1에 따른 스위칭 출력(PNP/NPN/자동) 1개<br>및 아날로그 출력(I/U/자동) 1개 |
| TS2UPN   | Smart Sensor Profile 4.1.1에 따른 스위칭 출력(PNP/NPN/자동) 2개                                                                                     |

센서는 정상 작동(출하 설정) 또는 Legacy Mode에서 작동할 수 있습니다. 정상 작동에서는 스위 칭 출력에 단일 포인트 모드(SPM), 2포인트 모드(TPM) 또는 윈도우 모드(WIn)를 설정할 수 있 습니다. 단일 포인트 모드에서는 선택된 스위칭 출력의 스위칭 상태가 변경되는 한계값이 설정됩 니다. 2포인트 모드에서는 선택된 스위칭 출력의 스위칭 상태가 온도의 상승이나 하강에 따라 변 경되는 상한값 및 하한값이 설정됩니다. 윈도우 모드에서는 윈도우 하한과 상한이 설정됩니다. 윈

도우를 벗어나면 선택된 스위칭 출력의 스위칭 상태가 변경됩니다. 레거시 모드에서는 윈도우 기능 또는 히스테리시스 기능을 스위칭 출력으로 정의할 수 있습니다.

아날로그 출력의 출력 범위는 측정 범위에 맞게 자유롭게 확장할 수 있습니다. 측정된 온도는 ℃, °F 또는 K로 표시할 수 있으며, 저항 온도계가 연결되어 있으면 저항을 Ω으로 표시할 수 있습니다.

장치 매개 변수는 IO-Link 및 터치패드를 통해 설정할 수 있습니다.

장치에 연결 가능한 온도 프로브는 다음과 같습니다.

■ 저항 온도계(RTD)

- Pt100(2선식, 3선식, 4선식)
- Pt1000(2선식, 3선식, 4선식)

■ 서모커플(TC)

- 타입 K, B, E, J, N, R, S, T

# 기술 데이터

| 온도 표시 범위      | -210+1,820 °C                                                                                                    |
|---------------|----------------------------------------------------------------------------------------------------|
| 출력            | TSLi2UPN           스위칭 출력(PNP/NPN/자동) 2개 또는           스위칭 출력(PNP/NPN/자동) 1개 및           아날로그 출력(I/U/자동) 1개           TS2UPN           스위칭 출력(PNP/NPN/자동) 2개 |
| 주위 온도         | -40+80 °C                                                                                                    |
| 작동 전압         | 1733 VDC                                                                                                    |
| 전력 소모량        | < 3 W                                                                                                    |
| 출력 1          | 스위칭 출력 또는 IO-Link                                                                                                    |
| 출력 2          | 스위칭 출력 또는 아날로그 출력                                                                                                    |
| 정격 작동 전류      | 0.2 A                                                                                                    |
| 보호 타입         | ISO 20653 규격 IP67/IP69K                                                                                                    |
| 전자기파 적합성(EMC) | EN 61326-2-3:2013                                                                                                    |
| 충격 내성         | 50 g(11 ms), EN 60068-2-27                                                                                                    |
| 진동 저항성        | 20 g(103,000 Hz), EN 60068-2-6                                                                                                    |
|               |                                                                                                    |

#### 설치

~\_\_\_\_\_ 온도 처리 및 디스플레이 장치에 애플리케이션별 설치 브라켓이 포함된 설치용 G1/2" 나사산이 제공됩니다. 또는 FAM-30-PA66 (ID 100018384) 설치 브라켓을 사용해 장치를 설치할 수 있습 니다. 디스플레이는 180° 회전이 가능합니다(그림 4 및 DiSr 매개 변수 참조).

- ▶ 온도 처리 및 디스플레이 장치를 플랜트 내 어느 장소에나 설치하십시오. 설치 시 기술 사양을 준수하십시오(예: 주위 온도).
- ▶ 옵션: 센서 헤드를 340° 범위 내에서 회전하여 I/O 레벨에 연결을 맞추고 작동성과 가독성을 최적화하도록 하십시오.

#### 연결

표준 2선식, 3선식, 4선식 Pt100 및 Pt1000 저항 온도계(RTD)와 서모커플(TC) 타입 K, B, E, J, N. R. S. T를 온도 처리 및 디스플레이 장치에 연결할 수 있습니다.

- ▶ 온도 프로브를 관련 사양에 따라 온도 처리 및 디스플레이 장치에 연결하십시오(그림 3, "온 도 프로브의 전기적 연결(RTD, TC)" 참조). 온도 프로브의 기술 사양 및 설치 지침을 준수하 십시오.
- ▶ "Wiring diagrams"에 따라 장치를 컨트롤러 또는 I/O 모듈에 연결하십시오(그림 3, "전기적 연결 PLC" 참조).

### 시운전

파워 서플라이가 켜지면 장치가 자동으로 작동합니다. 자동 감지 기능을 사용하면 I/O 모듈에 연 결되었을 때 연결된 온도 프로브, 사전 정의된 스위칭 출력 동작(PNP/NPN) 또는 아날로그 출력 특성을 장치가 자동으로 감지합니다. 자동 감지 기능은 기본적으로 활성화됩니다.

#### 장치를 교체하십시오.

- 구형 장치(2310 이전 생산)를 새 장치로 교체하는 경우 다음과 같이 진행하십시오.
- ▶ IO-Link 마스터에서 호환 장치 모드를 설정하여 장치가 Legacy Mode로 변경되도록 하십시
- ▶ 또는 확장 기능 메뉴에서Legacy Mode를 설정하십시오.

| <b>작동</b><br>.ED — 작동       | 5     |                                                                                      |
|-----------------------------|-------|--------------------------------------------------------------------------------------|
| LED                         | 표시    | 의미                                                                                   |
| PWR                         | 녹색    | 장치 작동 가능                                                                             |
|                             | 녹색 점멸 | IO-Link 통신                                                                           |
| FLT                         | 적색    | 오류                                                                                   |
| °C                          | 녹색    | 온도(°C)                                                                               |
| °F                          | 녹색    | 온도(°F)                                                                               |
| K                           | 녹색    | 온도(K)                                                                                |
| Ω                           | 녹색    | 저항(Ω, 저항 온도계만 해당)                                                                    |
| LOC                         | 황색    | 장치 잠금                                                                                |
|                             | 황색 점멸 | "잠금/잠금 해제" 프로세스 활성                                                                   |
|                             | 꺼짐    | 장치 잠금 해제됨                                                                            |
| l 및 II<br>(스위칭 포<br>인트 LED) | 황색    | 스위칭 출력<br>- NO: 스위칭 포인트 초과/윈도우 내<br>(활성 출력)<br>- NC: 스위칭 포인트 언더슈트/윈도우 밖<br>(활성 출력)   |
|                             | 꺼짐    | 스위칭 출력<br>- NO: 스위칭 포인트 언더슈트/윈도우 밖<br>(비활성 출력)<br>- NC: 스위칭 포인트 초과/윈도우 내<br>(비활성 출력) |
|                             |       |                                                                                      |

# 디스플레이 표시

| 표시   | 의미                                            |
|------|-----------------------------------------------|
|      | 센서 고장                                         |
| HW   | 내부 하드웨어 오류                                    |
| SC 1 | 출력 1에서 단락                                     |
| SC 2 | 출력 2에서 단락                                     |
| SC12 | 양쪽 출력에서 단락                                    |
| WB 2 | 전류 출력2에서 단선                                   |
| Prob | 프로브가 없거나, 잘못 연결되었거나, 결함이 있음                   |
| VOLT | 허용 범위를 벗어난 작동 전압                              |
| LOAD | 허용 범위를 벗어난 아날로그 출력에 의한 부담                     |
| 0or+ | 측정 범위를 벗어난 값, 온도가 측정 범위보다 전체 스케일의 5 % 이상 더 높음 |
| Oor- | 측정 범위를 벗어난 값, 온도가 측정 범위보다 전체 스케일의 5 % 이상 더 낮음 |
|      |                                               |

| Oor  | 사용 가능한 측정 데이터 없음 |
|------|------------------|
| TEMP | 허용 범위를 벗어난 장치 온도 |
| Err  | 지정되지 않은 오류       |

### 설정 및 매개 변수화

터치패드를 통해 매개 변수를 설정하려면 동봉된 매개 변수화 지침을 참조하십시오. 예를 들어, IO-Link를 통한 매개 변수 설정은 IO-Link 시운전 매뉴얼에 설명되어 있습니다.

#### 수리

폐7 Ŕ

이 장치는 사용자가 수리해서는 안 됩니다. 이 장치에 고장이 발생한 경우 설치 해체해야 합니다. 장치를 터크에 반품할 경우, 반품 승인 조건을 준수하십시오.

장치는 적절하게 폐기해야 하며 가정용 폐기물에 해당하지 않습니다.

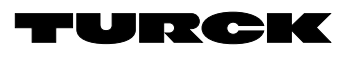

# Wiring diagrams

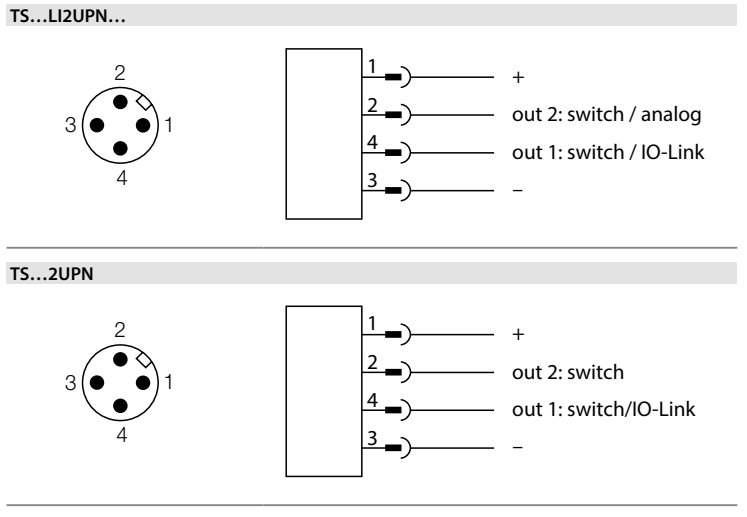

ZH 参数设置说明

#### 产品设置和参数设定 OUT...(输出)子菜单中的参数 DISP(显示)子菜单中的参数 使用[MODE]或[SET]触摸板浏览主菜单(图5),以及浏览OUT1和OUT2子菜单(图6)、EF扩展 说明 选项 功能 说明 选项 功能 功能菜单(图7)或DISP显示菜单(图8)。按[ENTER]键选择相应的子菜单。同时轻触[MODE] OTYP 输出类型 SSP 开关量输出 DISr 显示屏朝向 0° 显示屏旋转0° 和[SET]将取消参数分配。该装置将返回到标准显示状态。 (OUT2) 180° 显示屏旋转180 模拟量输出 AnA │**i**│注意 DISU 显示更新 50 50 ms更新时间 MODE OFF 单点模式 200 ms更新时间 SPM 200 窗口模式(窗口功能) 600 600 ms更新时间 WIn OFF 显示更新已停用 锁定装置 ТРМ 两点模式 ▶ 同时轻触并按住[MODE]和[SET]3秒。 ▶ 当LOC LED闪烁时,Loc将出现在显示屏上,然后消失。 ▶ LOC LED为黄灯。 开关点1 SPM:达到该限值时,开关量输出会改变其开关状态 始终呈绿色 SP1 coLr 显示颜色 GrFn rED 始终呈红色 TPM:随着温度升高,当达到该上限值时,开关量输出 会改变其开关状态 如果切换OUT1,则显示为绿色,否则为红色 G1oU 如果传感器触摸板的无操作时间达到1分钟,则温度处理和显示装置会自动锁定。 r1oU 如果切换OUT1,则显示为红色,否则为绿色 WIn:达到该窗口上限时,开关量输出会改变其开关 G2oU 如果切换OUT2,则显示为绿色,否则为红色 解锁装置 状态 r2oU 如果切换OUT2,则显示为红色,否则为绿色 ▶ 轻触并按住[ENTER] 3秒,直至所有灯条均呈绿色闪烁。 G-CW 如果测量值在开关点CSP1和CSP2之间,则显示为 ▶ 使用滑动手势依次选择[MODE]、[ENTER]、[SET]:轻触每个触摸板时,会出现两个红色闪 默认值:80.0 °C 绿色 烁条。两个红色条变为绿色后,滑动最近的触摸板。 SP2 开关点2 TPM:随着温度降低,当达到该下限值时,开关量输出 r-CW 如果测量值在开关点CSP1和CSP2之间,则显示为 会改变其开关状态 ▶ 当六个绿色条在显示屏上闪烁时,松开触摸板。 红色 ➡ LOC LED会熄 ➡ uLoc将出现在显示屏上,然后消失。 WIn:达到该窗口下限时,开关量输出会改变其开关 DUA 指示 OFF 温度值显示 状态 On 交替显示温度值和单位 通过触摸板设置参数值 默认值:70.0 °C 显示颜色在此点发生改变的上开关点 (如果选择了显示颜色G-CW或r-CW) 默认值:80.0 °C CSP1 虚拟上开关点 ▶ 如果轻触[MODE]或[SET]时,LOC LED亮起且显示屏上显示红色运行指示灯,则解锁装 HYST 迟滞 最小迟滞为0.1 K。 最大迟滞包括传感器的整个数值范围。对于热电偶, 最大迟滞包括所连接温度探头的数值范围。 置。 ▶ 轻触[MODE]或[SET],直到显示所需的参数。 显示颜色在此点发生改变的下开关点 (如果选择了显示颜色G-CW或r-CW) 默认值:70.0 ℃ CSP2 虚拟下开关点 ▶ 轻触[ENTER]以选择参数(图5)。 默认值:0.1K ▶ 更改显示的值:轻触并按住[SET] 3秒,直至显示屏停止闪烁。或者:轻触[MODE]返回到参 反向开关逻辑 HIGH LOGI 数选择屏幕。 $0 \rightarrow 1$ ▶ 通过[MODE]或[SET]逐渐增大或减小该值。轻触并按住[MODE]或[SET]可以连续更改某 EF(扩展功能)子菜单中的参数 LOW $1 \rightarrow 0$ 些值(图5)。 P-n 开关量输出 AUTO 自动检测(NPN/PNP) 说明 诜项 功能 ▶ 轻触[ENTER]以保存更改的值。保存的值会闪烁两次。 行为 N型开关 PnP Smart Sensor Profile Semo 设置模式 SSP P型开关 nPn LEGA Legacy Mode 使用密码保护该装置 FOU 发生故障(例如 On 开关输出 热电偶 类型 тс -200...+1300 °C ▶ 在EF菜单中选择PASS。 断线或短路)时 出现故障时,此输出将被激活。 +250...+1820 °C ▶ 通过[SET]更改密码值。 的行为 ▶ 使用[MODE]触摸板在密码的四位数之间移动(图9)。 模拟量输出: -200...+1000 °C 输出2(OUT2)处设定功能的值错误 -210...+1200 °C ▶ 轻触[ENTER]保存新密码。 开关输出: 出现故障时,此输出将被停用。 OFF -200...+1300 °C 主菜单中的参数 -50 +1500 °C 默认值以粗体显示。 -50...+1500 °C 模拟量输出 输出2(OUT2)处设定功能的值错误 -200...+400 °C 说明 功能 0...60秒,以0.1秒为增量 接通延时 探头配置 自动检测温度探头 AUTO Don Proh OUT1 输出1子菜单 开关量输出1设置选项 (0=延时未激活) Pt1000传感器,4线型号 (连接到针脚1||针脚2和针脚3||针脚4) 1k-4 OUT2 输出2子菜单 输出2设置选项 默认值:0.0秒 有关其他设置选项,请参阅"DISP子菜单中的参数"表 DISP 显示子菜单 0...60秒,以0.1秒为增量(0=延时未激活) 默认值:0.0秒 DOFF 关闭延时 1h-4 Pt100传感器,4线型号 有关其他设置选项,请参阅"EF(扩展功能)子菜单中的参数"表 EF 扩展功能子 菜单 (连接到针脚1||针脚2和针脚3||针脚4) 模拟量输出 AMOD AUTO 自动检测(4...20 mA/0...10 V) TC-1 针脚1和针脚4之间的热电偶 (OUT2) 4-20 4...20 mA TC-2 针脚2和针脚3之间的热电偶 0-20 0...20 mA TC-3 保留 偏移调整 COF 传感器环境中的温度发生剧烈变化可能导致零点漂 20-4 20...4 mA 移。因此,会在0℃时不显示测量值零。可以使用偏移 值校正零点漂移。 20-0 20...0 mA 设定范围:-55...+55℃,以0.1 K为增量。 默认值:0.0℃ 0...10 0...10 V 0...5 0...5 V 1...6 1...6V UnIT 显示单位 10...0 10...0 V °F 5...0 5...0 V 6...1 6...1 V 欧姆 Ω 0545 0.5...4.5 V HI 最大值存储 存储并显示最高过程温度。 4.5...0.5 V 4505 ASP 模拟信号的 模拟量输出信号起点对应的温度值 Lo 最小值存储 存储并显示最低过程温度。 記占 默认值:-49.9 °C 模拟量输出信号终点对应的温度值 默认值:50.0℃ 工作小时计 数器 以年(y)、日(d)和小时(h)显示工作小时数 AEP 模拟信号的 OPHr 终占 PASS 定义密码并激活密码保护 密码 0000 无密码 显示固件版本 SOF 软件版本 将参数重置为出厂设置 重置 FACT rES rEBO 重新启动装置(热启动) APPI 重置特定应用的数据 重置最大值存储:删除最高过程温度。 HIGH 重置最小值存储:删除最低过程温度。 1 OW

UnDO

将参数重置为以前的设置(上次装置启动时)

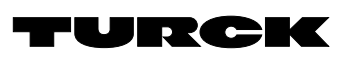

# Parameter setting

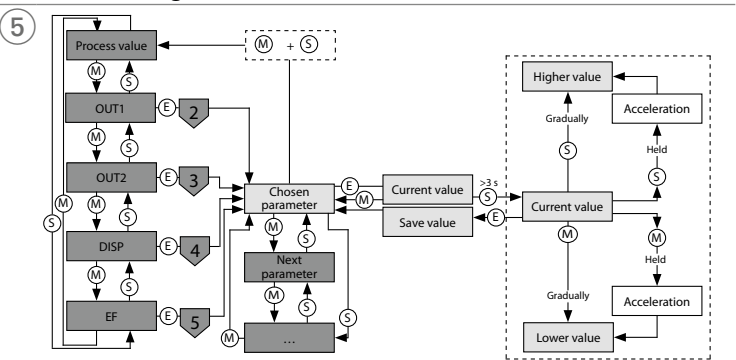

# OUT menu

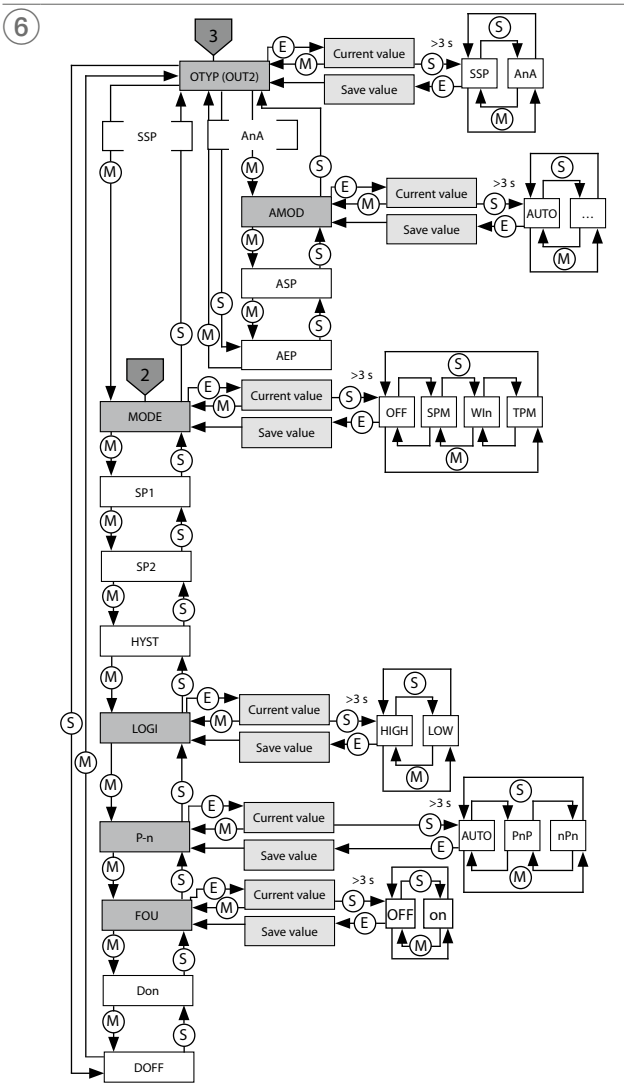

| KO 매개 변수화 지침                                                                                                    |      |                    |       |                                                       |        |                         |          |                                                                   |
|----------------------------------------------------------------------------------------------------|------|--------------------|-------|-------------------------------------------------------|--------|-------------------------|----------|-------------------------------------------------------------------|
| 설정 및 매개 변수화                                                                                                    | OUT( | (출력) 하위 메뉴의        | 매개 변수 |                                                       | DISP(C | 스플레이) 하위 메 <sup>.</sup> | 뉴의 매개 빈  | 변수                                                                |
| [MODE] 또는 [SET] 터치패드를 사용하여 메인 메뉴(그림 5), OUT1 및 OUT2 하위 메뉴(그림 6),                                                         |      | 설명                 | 옵션    | 기능                                                    |        | 설명                      | 옵션       | 기능                                                                |
| EF 확상 기능 메뉴(그림 7) 또는 DISP 디스플레이 메뉴(그림 8)를 탐색하십시오. [ENTER]를 눌러<br>해다 찮은 메노르 서태하시지요. [MODE]에 [CET]를 도시에 노르며 매개 벼스 지정이 하스되니 | OTYP | 출력 타입              | SSP   | 스위칭 출력                                                | DISr   | 디스플레이 방향                | 0°       | 0° 회전된 디스플레이                                                      |
| 데 8 이위 메뉴널 전국이입지오. [MODE]의 [3도기]을 용지에 부르한 메게 한부 지응이 위오입다<br>다. 장치가 표준 디스플레이로 돌아갑니다.                                      |      | (OUT2)             | AnA   | 아날로그 출력                                               |        |                         | 180°     | 180° 회전된 디스플레이                                                    |
| • +L¬                                                                                                    | MODE |                    | OFF   |                                                       | DISU   | 디스플레이<br>어데이트           | 50       | 50-ms 업데이트 시간                                                     |
| [】] 점고<br>Lorgery Mode 매개 변스하는 사용 피치/무서 버ᄒ 100004402\은 차조하신사이                                                            |      |                    | SPM   | 안일 포인트 모드                                             |        |                         | 600      | 200-ms 업데이트 시간<br>600-ms 어데이트 시가                                  |
| Legacy Mode 데게 한부되는 지공 지금(문지 한호 100004403)을 금도하답지도.                                                                      |      |                    | TPM   |                                                       |        |                         | OFF      | 디스플레이 업데이트가 비활성화됨                                                 |
| 장치 잠그기                                                                                                    | SP1  | 스위칭 포인트 1          |       | SPM: 스위칭 출력의 스위칭 상태가 변경되는 한계값                         | coLr   | 디스플레이 색상                | GrEn     | 항상 녹색                                                             |
| ▶ [MODE]와 [SET]을 동시에 3초간 터치하십시오.                                                                                         |      |                    |       | TDM OF 사스 내 사이키 초려이 사이키 사례가 버거리                       |        |                         | rED      | 항상 적색                                                             |
| ➡ LOC LED가 깜막이면 LOC이 디스들레이에 표시되었다가 꺼십니다.<br>➡ LOC LED는 황색입니다.                                                            |      |                    |       | TPM: 온도 성증 시 스위상 물덕의 스위상 상태가 변경되<br>는 상한 한계값          |        |                         | G1oU     | OUT1이 스위칭되면 녹색이고 그렇지 않으면 적색입                                      |
| 센서 터치패드가 1분 동안 작동하지 않으면 온도 처리 및 디스플레이 장치가 자동으로 잠깁니다.                                                                     |      |                    |       |                                                       |        |                         | r1oll    | 니다.<br>이니T1이 스의치디며 저새이고 그런지 아이며 노새이                               |
|                                                                                                    |      |                    |       | WIN: 스위싱 물덕의 스위싱 상태가 면경되는 윈도우 상<br>한 한계               |        |                         | 1100     | 니다.                                                               |
| 장치 잠금 해제                                                                                                    |      |                    |       |                                                       |        |                         | G2oU     | OUT2이 스위칭되면 녹색이고 그렇지 않으면 적색입                                      |
| ▶ 모든 막내가 폭색으로 심열일 때까지 [ENTER]를 3조간 걸게 터지아십시오.<br>▶ [MODE] [ENTER] [SET]를 여소으로 상짝 막기·간 터치패드를 터치하며 전명하느 정생 바               | SD3  | 人의치 표이E 2          |       | 기본값: 80.0 ℃<br>TDM· 오디 하가 시 스의치 추려이 스의치 사태가 벼겨디       |        |                         | rall     | 니다.                                                               |
| 두 개가 나타납니다. 적색 막대 두 개가 녹색이 되고 나면 가장 가까운 터치패드를 살짝 밉니                                                                      | 352  | 그레깅 포킨트 2          |       | 는 하한 한계값                                              |        |                         | 1200     | 0012이 쓰위상되던 직책이고 그렇지 않으면 목책접<br>니다.                               |
| 다.                                                                                                    |      |                    |       | Win• 人의치 추려이 人의치 사태가 벼겨디느 의디오 하                       |        |                         | G-CW     | 측정 값이 스위칭 포인트 CSP1과 CSP2 사이에 있으면                                  |
| ▶ 녹색 바 여섯 개가 디스플레이에서 점멸하면 터치패드에서 손을 떼십시오.<br>▶ LOC LED가 꺼진니다                                                             |      |                    |       | Will, 드위영 물럭의 드위영 영네가 한영되는 한도구 이<br>한 한계              |        |                         | - CINI   | 독색입니다.                                                            |
| ➡ 디스플레이에 uLoc이 나타났다가 꺼집니다.                                                                                               |      |                    |       | 71 H 71. 70 0 °C                                      |        |                         | r-CW     | 적성 값이 스위칭 포인트 CSP1과 CSP2 자이에 있으면<br>적색입니다.                        |
|                                                                                                    | HVST | 히스테리시스             |       | 치소 히스테리시스트 0.1 K인니다                                   | DUA    | 표시                      | OFF      | 온도 값 표시                                                           |
| 터치패드를 통한 매개 변수 값 설정                                                                                                    |      | -11-1-             |       | 센서 전체 값 범위는 최대 히스테리시스에 따라 구성됩                         |        |                         | On       | 온도 값 및 단위가 번갈아 표시됩니다.                                             |
| ▶ LOC LED가 켜지고 [MODE] 또는 [SET]를 터치했을 때 디스플레이에 석색 삭농 표시능이 표                                                               |      |                    |       | 니다. 서모커플의 경우 연결된 온도 프로브의 값 범위는<br>치대 히스테리시스에 따라 구성된니다 | CSP1   | 기사 사하 人이                |          | 디스프레이 새사이 바뀌는 사하 스이치 파이트                                          |
| ▶ 필요한 매개 변수가 표시될 때까지 [MODE] 또는 [SET]을 터치하십시오.                                                                            |      |                    |       |                                                       |        | 가장 장만 스위<br>칭 포인트       |          | (디스플레이 색상이 바뀌는 강선 프케깅 포선트)<br>(디스플레이 색상 G-CW 또는 r-CW가 선택된 경우)     |
| ▶ [ENTER]를 터치하여 매개 변수를 선택하십시오(그림 5).                                                                                     |      |                    |       | 기본값: 0.1 K                                            |        |                         |          | 기본값: 80.0 ℃                                                       |
| ▶ 표시된 값 변경: 디스플레이 점멸이 멈출 때까지 [SET]를 3초간 길게 터치하십시오. 또는                                                                    | LUGI | 스케깅 노직<br>전환       |       |                                                       | CSP2   | 가상 하얀 스위<br>칭 포인트       |          | 니스플레이 색상이 바뀌는 하얀 스위싱 포인트<br>(디스플레이 생상 G-CW 또는 r-CW가 서택되 경우)       |
| [MODE]들 다시아여 매개 연구 전텍으로 돌아가입지오.<br>▶ [MODE] 또는 [SFT]을 통해 값을 조금씩 늘리거나 죽이신시오 [MODE] 또는 [SFT]를 계속 터                         | P-n  | 스위칭 출력의            | AUTO  | 자동 감지(NPN/PNP)                                        |        | 0 - 2 -                 |          | 기본값: 70.0 °C                                                      |
| 치하고 있으면 특정 값을 연속해서 변경할 수도 있습니다(그림 5).                                                                                    |      | 동작                 | PnP   | N 스위칭                                                 | EF(확장  | 기능) 하위 메뉴의              | 매개 변수    |                                                                   |
| ▶ 수정된 값을 저장하려면 [ENTER]를 터치하십시오. 저장된 값이 두 번 점멸합니다.                                                                        |      |                    | NPN   | P 스위칭                                                 |        | 설명                      | 옵션       | 기능                                                                |
| 비민버승를 사용하여 자치 너승                                                                                                    | FOU  | 고장 시 동작(예:         | : On  | 스위칭 출력:<br>ㅇ르가 바새하 겨우 추려이 화서하되니다                      | Semo   | 모드 설정                   | SSP      | Smart Sensor Profile                                              |
| ▶ EF 메뉴에서 PASS를 선택하십시오.                                                                                                  |      | 한번 포는 한국)          |       | 그ㅠ기 걸ሪ걸 어두 걸극에 걸ሪ되답니다.                                |        |                         | LEGA     | Legacy Mode                                                       |
| ▶ [SET]을 통해 값을 변경하십시오.                                                                                                   |      |                    |       | 아날로그 출력:<br>춘려 2/00172)에서 서저 기능이 요르 가                 | TC     | 서모커플러<br>타인             | K        | -200+1,300 °C                                                     |
| ▶ [MODE] 터치패드를 사용하여 4자리 비밀번호의 숫자를 누르십시오(그림 9).<br>▶ [ENTED]를 터치하여 및 비민버호를 거자하십시오                                         |      |                    | OFF   | 오이지?)에서 절성 가능의 오류 없<br>스위칭 출력:<br>고장 시 출력이 비활성화됩니다.   |        |                         | F        | -200 +1 000 °C                                                    |
| ▶ [ENTER]을 디지이어 제 미글한오늘 지정이답지오.                                                                                          |      |                    |       |                                                       |        |                         | J        | -210+1.200 °C                                                     |
| 메인 메뉴의 매개 변수                                                                                                    |      |                    |       | 아날로그 출력:                                              |        |                         | n        | -200+1,300 °C                                                     |
| 기본값은 굵게 표시됩니다.                                                                                                    |      |                    |       | 출력 2(OUT2)에서 설정 기능의 오류 값                              |        |                         | R        | -50+1,500 °C                                                      |
| 설명 기능                                                                                                    | Don  | 스위치 ON 지연          |       | 0에서 60초까지 0.1초 단위로 증분                                 |        |                         | S        | -50+1,500 °C                                                      |
| OUT1 출력 1 하위 스위칭 출력 1 설정 옵션                                                                                              |      |                    |       | (0 = 시신 시신 비실성)<br>기본값: 0.0초                          | Droh   | ㅠㅋ너 ㄱ서                  |          |                                                                   |
|                                                                                                    | DOFF | 스위치 OFF 지연         | 1     | 0에서 60초까지 0.1초 단위로 증분                                 | PIOD   | 프로드 구경                  | 1k-4     | 근도 프도프의 사공 검지<br>Pt1000 세서 4서신 버저                                 |
| 이미고 물락 2 아귀 물락 2 열정 옵션 메뉴                                                                                                |      |                    |       | (0 = 지연 시간 비왈성)<br>기보값· 0 0초                          |        |                         | INT      | (핀1  핀2 및 핀3  핀4에 연결됨)                                            |
| DISP 디스플레이 하 추가 설정 옵션은 "DISP 하위 메뉴의 매개 변수" 표를 참조하십시오.                                                                    | AMOD | 아날로그 출력            | AUTO  | 자동 감지(420 mA/010 V)                                   |        |                         | 1h-4     | Pt100 센서, 4선식 버전                                                  |
| 위메뉴                                                                                                    |      | (OUT2)             | 4-20  | 420 mA                                                |        |                         | TC 1     | (핀1  핀2 및 핀3  핀4에 연결됨)<br>                                        |
| EF 확장 기능 하 수가 설정 옵션은 "EF 아위 메뉴의 매개 면수(확장 기능)" 표를 점조<br>위 메뉴 하십시오.                                                        |      |                    | 0-20  | 020 mA                                                |        |                         | TC-2     | 핀 2 및 핀 3 사이의 서모커플                                                |
|                                                                                                    |      |                    | 20-4  | 204 mA                                                |        |                         | TC-3     | 예약됨                                                               |
|                                                                                                    |      |                    | 20-0  | 200 mA                                                | COF    | 오프셋 조정                  |          | 센서 환경의 온도가 심하게 변화하면 영점이 이동할 수                                     |
|                                                                                                    |      |                    | 010   | 010 V                                                 |        |                         |          | 있습니다. 그 결과, 0°C에서는 즉성값 0이 표시되시 않<br>습니다 이 드리프트는 오프셋 값을 사용하여 수정할 수 |
|                                                                                                    |      |                    | 05    | 05 V                                                  |        |                         |          |                                                                   |
|                                                                                                    |      |                    | 16    | 16 V                                                  |        |                         |          | 설성 범위: -55 °C에서 +55 °C까지 0.1 K 단위로 승문<br>됩니다                      |
|                                                                                                    |      |                    | 100   | 100 V                                                 |        |                         |          | 기본값: 0.0 ℃                                                        |
|                                                                                                    |      |                    | 50    | 50 V                                                  | UnIT   | 표시 단위                   | °C       | °C                                                                |
|                                                                                                    |      |                    | 61    | 61 V                                                  |        |                         | °F       | °F                                                                |
|                                                                                                    |      |                    | 0545  | 0.54.5 V                                              |        |                         | <u>n</u> | <u> </u>                                                          |
|                                                                                                    |      |                    | 4505  | 4.50.5 V                                              | HI     | 최대값 메모리                 | 12       |                                                                   |
|                                                                                                    | ASP  | 아날로그 신호의<br>시작 포인트 | I     | 아닐도그 술덕 신오가 시작 포인트에 도날하는 온도 값<br>기본값: -49.9 ℃         |        | +1 + 31 = 2 = - 1       |          |                                                                   |
|                                                                                                    |      | 아날로그 신호의           |       | 아날로그 출력 신호가 끝 지점에 도달하는 온도 값                           | Lo     | 죄소값 메모리                 |          | 죄저 처리 온도가 저상되고 표시됩니다.                                             |
|                                                                                                    |      | 끝 지점               |       | 기본값: 50.0 °C                                          | OPHr   | 작동 시간 카                 |          | 작동 시간을 년(y), 일(d), 시간(h) 단위로 표시                                   |
|                                                                                                    |      |                    |       |                                                       |        | 운터                      |          |                                                                   |
|                                                                                                    |      |                    |       |                                                       | PASS   | 비밀번호                    | 0000     | 비밀번호들 성의하고 비밀번호 보호 활성화                                            |
|                                                                                                    |      |                    |       |                                                       | SOF    | 소프트웨어 버저                | 0000     | 미르킨오 없습<br>퍽웨어 버전 표시                                              |
|                                                                                                    |      |                    |       |                                                       | rES    |                         | FACT     | 출하 설정으로 매개 변수 재설정                                                 |
|                                                                                                    |      |                    |       |                                                       |        |                         | rEBO     | 장치 재시작(웜 스타트)                                                     |
|                                                                                                    |      |                    |       |                                                       |        |                         | APPL     | 애플리케이션별 데이터 재설정                                                   |
|                                                                                                    |      |                    |       |                                                       |        |                         | HIGH     | 최대값 메모리 재설정: 최고 처리 온도가 삭제됩니다.                                     |
|                                                                                                    |      |                    |       |                                                       |        |                         | LOW      | 최소값 메모리 재설정: 최저 처리 온도가 삭제됩니다.                                     |

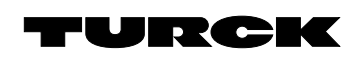

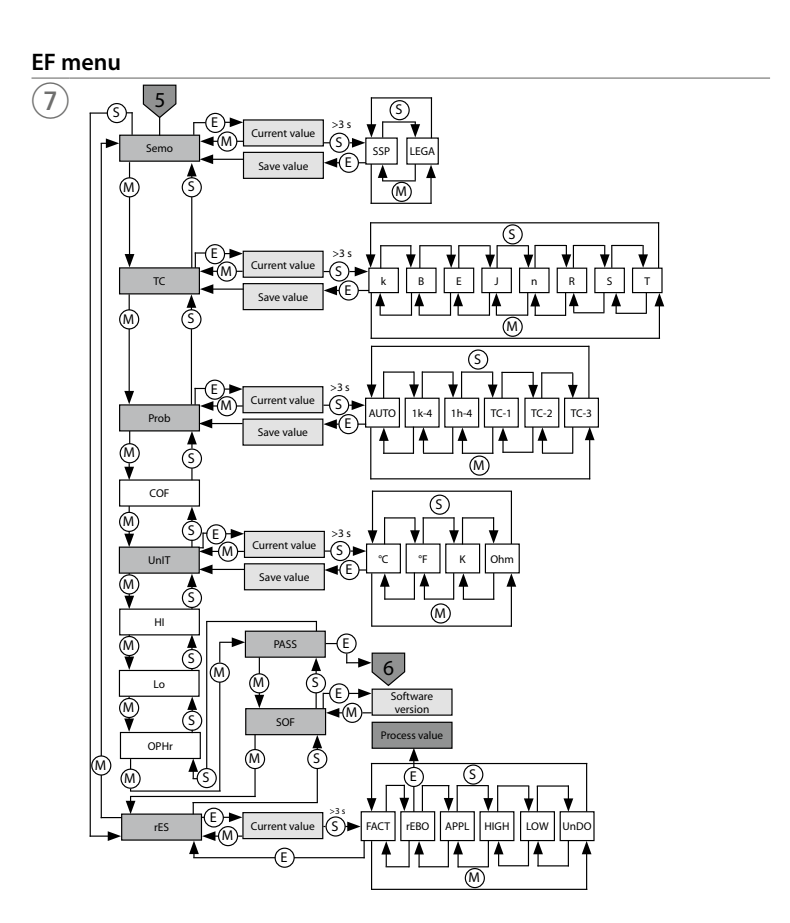

# Display menu

UnDO 매개 변수를 이전 설정으로 재설정(마지막 장치 시작)

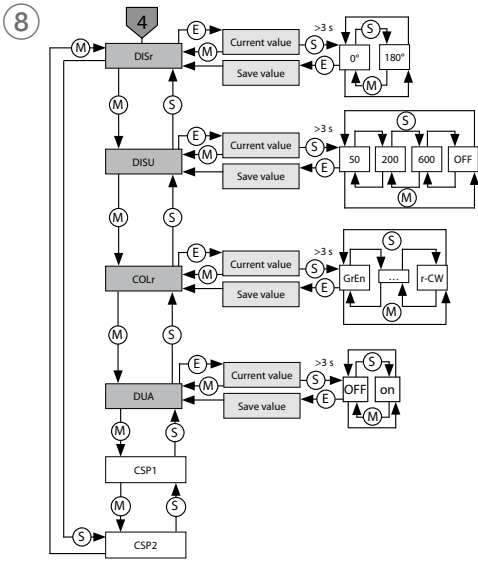

# Selecting PASS step by step

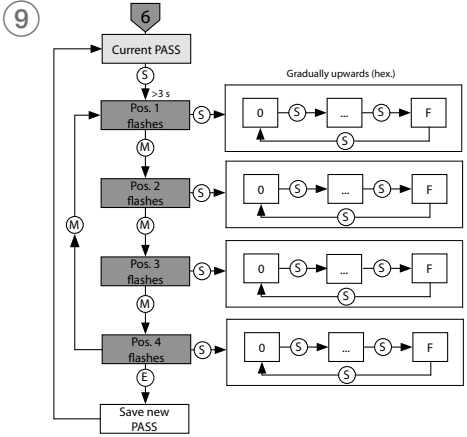